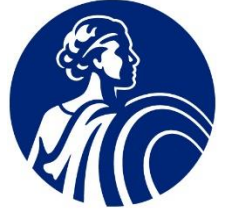

**EQUITABLE** Advisors

# DocuSign User Guide

for Equitable Advisors

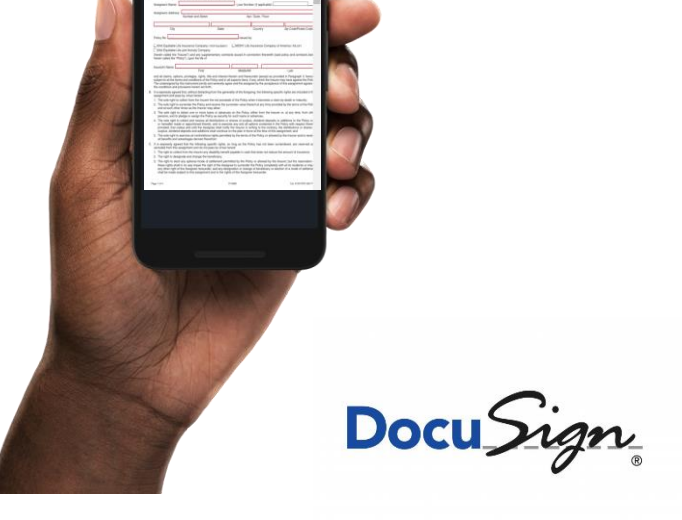

Internal - User Manual

# **Table of contents**

### DocuSign

| Overview                                         | 3  |
|--------------------------------------------------|----|
| How to Access DocuSign                           | 4  |
| DocuSign Home Page                               | 5  |
| DocuSign Manage Page                             | 6  |
| DocuSign Template Page                           | 7  |
| DocuSign Reports Page                            | 8  |
| Terminology & Application ID.                    | 9  |
| Certificate of Completion                        | 10 |
| Access Authentication                            | 11 |
| Life New Business – Templates Available          | 12 |
| Life New Business – Upload Forms or Illustration | 13 |
| Life Inforce Business – Templates Available      | 14 |
| Group Retirement – Inforce & New Business        | 15 |
| Individual Retirement – Inforce & New Business   | 16 |
| Additional Templates Available                   | 17 |
| Use a Template – QRC                             | 18 |
| How to upload an Illustration & Send an Envelope | 23 |
| How to Resend an Envelope                        |    |
| Download a Document from the Email Notification  | 31 |
| Download a Document from DocuSign                | 32 |
| How to use Shared Envelopes                      | 33 |
| Use a Template with Advanced Edit – QRC          | 34 |
| Void an Envelopes – QRC                          | 40 |
| Correct an Envelopes – QRC                       | 42 |
| Client's DocuSign Experience                     | 44 |
| Resources & Contacts                             | 46 |

# Overview

#### DocuSign

#### **Overview:**

DocuSign allows Financial Professionals and their assistants the ability to obtain signatures in a secure manner electronically for the following:

- Life New Business outstanding requirements including the conforming illustration.
- Specific approved service forms that will automatically be sent to the Service Centers for processing through the use of Integrated DocuSign Templates.
- Individual Retirement Transfer Form for LPL related transfers.

Financial Professionals must continue to use eApp for life and annuity new business applications, STP (Straight Through Process) via Salesforce and the Equitable Client Portal (OAA) for online transactions when possible.

• Link to the Equitable Online Functionality Flyer.

All forms sent to clients through this process will require an added layer of security as described in this guide. See <u>Access Authentication</u>.

#### **Some Benefits:**

- The client experience will be improved with a consistent digital experience.
- The new business requirement will be received faster.
- Reduce NIGO items with mandatory fields on the templates.
- Create efficiencies in the service centers by directly sending the form meta data, signed form and certificate of completion into the New Business and Inforce Service Centers for processing.
- Reduce the cost of mail and overnight express.
- Reduce the cost associated with paper documents (paper, ink, toner, time spent, faxing, etc.).
- Environmental Savings
  - Wood, Water, CO2 and Waste.
  - Example of Environmental Savings on 20,000 envelopes:

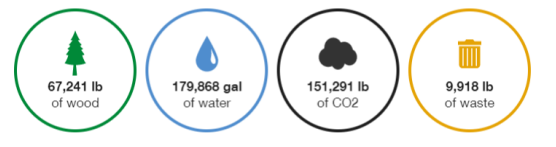

### DocuSign

#### Steps to obtain access to DocuSign

#### 1. Complete the Required DocuSign Training on EAVU

- All Financial Professionals and their assistants will have access to the training.
- The Wealth Management Project Management Team will pull daily reports from EAVU and provide access to DocuSign based on course completion until July 1, 2020. After this date, access can be requested by calling ASK I.T. or requesting access through Service Now.
- The Training path is as follows:
  - EAVU > Course Catalog > Practice Management > Technology for Financial Professionals > DocuSign Training

#### 2. Activate your DocuSign Account

- You will receive an email from DocuSign to activate your account.
- Click on the "Activate" action button in the email and follow the directions to set up your credentials.
- Then, Log out.

|                              | ter Bartana alta an BB da satu ante                                                                    |     |
|------------------------------|----------------------------------------------------------------------------------------------------|-----|
| From: Docu:<br>Sent: Existen | ign System Kose_na2gabousign.net><br>December 13, 2010 B-54 AM                                         |     |
| Te:                          |                                                                                                    |     |
| Subject: Act                 | on Required - Activate Your DocuSign Account                                                           |     |
|                              |                                                                                                    | _   |
|                              |                                                                                                    |     |
| Action Re                    | uired - Activate Your DocuSign Account                                                                 |     |
|                              |                                                                                                    |     |
|                              |                                                                                                    |     |
|                              |                                                                                                    |     |
|                              |                                                                                                    |     |
|                              |                                                                                                    |     |
| Thank you for                | choosing Docusign. You're just one step away from experiencing the benefits of DocuSign'               | 5   |
| electronic sig               | ature solution.                                                                                        |     |
|                              |                                                                                                    |     |
| Photoso cikok t              | te Activate button to verify your email address and complete your account registration proce           | 164 |
| Rest Records                 |                                                                                                    |     |
| The DocuSig                  | Team                                                                                                   |     |
|                              |                                                                                                    |     |
|                              | Antiveste                                                                                              |     |
|                              | Activate                                                                                               |     |
|                              |                                                                                                    |     |
|                              | fordered over the series of an elementary of                                                           |     |
| onangit ine                  | sensor and as far a schement of                                                                        |     |
| This message                 | as sent to you by who is using the DocuSign Electronic Signature Service. If you would rather not rece | àx  |
| and the second second        | reactor was may contact the reactor with your manual                                                   |     |

#### 3. Log into Equitable.com

- · Click on "Tools".
- · Click on "See all tools & pick favorites".
- Scroll down to "D" and drag "DocuSign" to your favorites.
- Launch "DocuSign".
  - 1. Enter your Equitable.com email address and the password you created.
  - 2. If you have a DBA email, that email address will be used.

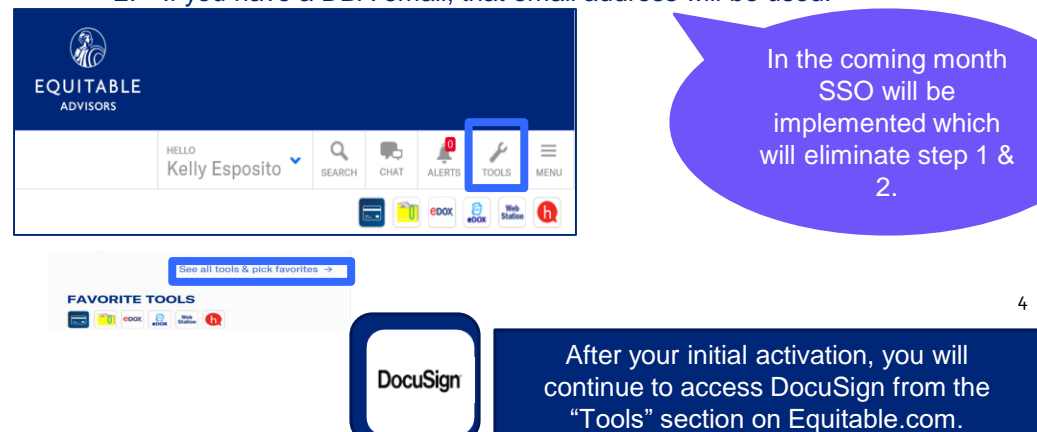

### **DocuSign Home Page**

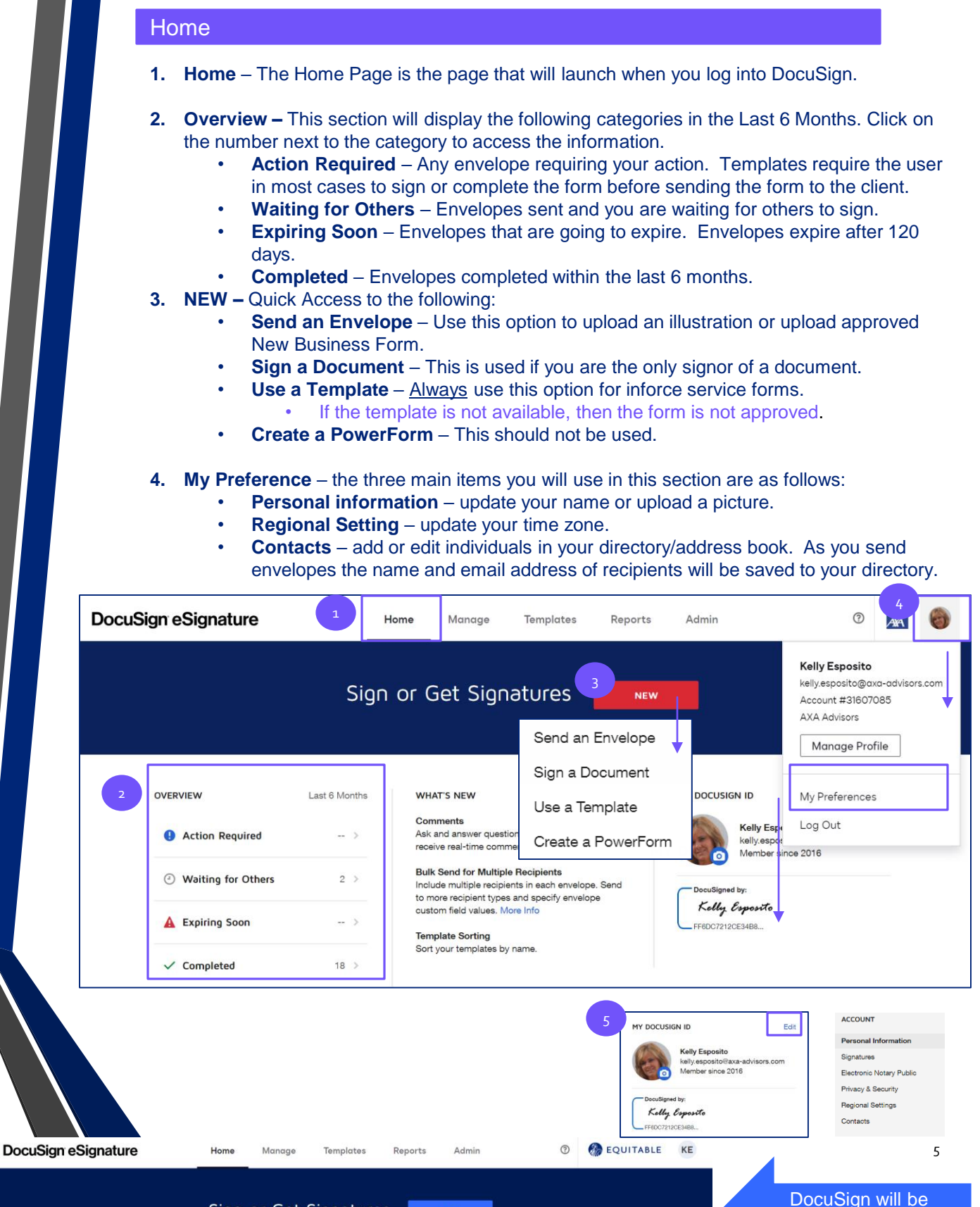

NEW

rebranded after 6/15/20

#### Manage

- 1. Manage This page allows the user to manage all envelopes.
- 2. **NEW –** Quick Access to the following:
  - Send an Envelope Use this option to upload an illustration or upload approved New Business Form.
  - **Sign a Document** This is used if you are the only signor of a document.
    - Use a Template <u>Always</u> use this option for inforce service forms.
      - If the template is not available, then the form is not approved.
  - Create a PowerForm This should not be used.
- 3. Search Inbox and Folders- Type in any part of the envelope information (ex: Client's Name).
- 4. FILTERS Click on "Filter" to expand your search status, sent and date.
- Shared Envelopes Allows one or more users to share envelopes. 5.
- 6. ENVELOPES Section on the left list the following options:
  - **Inbox** Default page and will show envelopes in your inbox for the last 6 months.
  - Sent Envelopes sent in the last 6 months. Click "Edit" or "Filter" to see all sent. •
  - **Drafts** Envelopes started and saved. Drafts can be deleted. •
  - **Deleted** Do not delete envelopes. Move to a folder instead.
  - **PowerForms** Do not use PowerForms. The account Admin will use this.
- 7. QUICK VIEWS -
  - Action Required Any envelope requiring your action. Templates require the user in most cases to sign or complete the form before sending the form to the client.
  - Waiting for Others Envelopes sent and you are waiting for others to sign.
  - **Expiring Soon** Envelopes that are going to expire. Envelopes expire after 120 days.
  - Completed Envelopes completed within the last 6 months.
  - Authentication Failed If a client does not complete the authentication process correctly. Ex: Client clicks incorrect phone # or disconnects before authentication is complete.
- 8. FOLDERS Click the + action to add a folder. You can move envelopes into the folder.
- 9. Action buttons Click "SIGN" to finish completing an envelope. Click the dropdown for additional
  - action

|                                                       | 1                                                                                                |                                |                                     |
|-------------------------------------------------------|--------------------------------------------------------------------------------------------------|--------------------------------|-------------------------------------|
| DocuSign eSignati                                     | ure Home Manage Templa                                                                           | ates Reports Admin             | ⑦ POUITABLE KE                      |
| NEW<br>Shared Envelopes                               | Inbox                                                                                            | 3<br>Q. Search Inbu            | x and Folders                       |
| ENVELOPES                                             | Subject                                                                                          | Status                         | Last Change 9                       |
| Inbox ✓ Sent                                          | Please DocuSign: Illustration Example for Life New Bu     To: Kelly Demo Esposito                | usiness.pdf Need to Sign       | 4/10/2020<br>06:11:17 pm SIGN ▼     |
| <ul> <li>□ Drafts</li> <li>■ Deleted</li> </ul>       | O     Beneficiary Change Form - Kelly A Milazzo     To: Kelly Demo Esposito, Kelly A Milazzo     | Waiting for Others             | 4/10/2020<br>04:48:59 ph            |
| PowerForms                                            | HIPAA Form (non-ICC) - Mickey Mouse<br>To: Kelly Demo Esposito, Mickey Mouse                     | Need to Sign                   | 4/9/2020<br>07:55:47 pm             |
| QUICK VIEWS                                           | Beneficiary Change Form - Kelly A Milazzo     To: Kelly Demo Esposito, Kelly A Milazzo           | Q Search Inbox and Folders     | FILTERS P <sup>m</sup> Move         |
| Waiting for Others     Expiring Soon                  | Beneficiary Change Form - Kelly Test Client     To: Kelly Demo Esposito, Kelly Test Client       | Include envelope custom fields | Correct                             |
| Completed Authentication Failed                       | Equivest One-Time Transfer Change of Allocations As     To: Kelly Demo Esposito, Kelly A Milazzo | status All                     | Pm Save as Template                 |
| Folders +                                             |                                                                                                  | Sent<br>By Anyone              | ▼ Void<br>History                   |
| <ul> <li>Pre-RMD</li> <li>Voided Envelopes</li> </ul> |                                                                                                  | Date<br>Last 6 Months          | Form Data                           |
|                                                       |                                                                                                  | APPLY RESET                    | Transfer Ownership<br>Export as CSV |
|                                                       |                                                                                                  |                                | Delete                              |

### **DocuSign Templates Page**

#### Templates

- 1. Templates This page allows the user to search and use templates.
- 2. NEW Always use this action button from the <u>HOME Page</u> to Use a Template easier to use!
  - **Create Template** The functionality will be used by the Account Administrator.
  - Upload Template The functionality will be used by the Account Administrator.
  - Create a PowerForm The functionality will be used by the Account Administrator.
- 3. Shared with Me Always use the templates shared with you by the Admin (Ex: "Kelly Esposito").
- **4.** Hover over the Name the complete name of the template will display. Use "NEW" Use a Template instead for a better experience.
- 5. Search Templates Search "Shared with Me" by typing in the name or part of the name and click your enter key.
- 6. FILTERS Ability to search by owner or specific dates.
- 7. USE Click "USE" This is the only function you should use!
  - Never take another action on shared templates.
  - The Account Administrator will update documents in the Shared with Me templates. If you create a copy, you will not have the up to date version. If you notice an out of date form, please email: <u>Kelly.Esposito@equitable.com</u> or <u>Daniel.Zubrowski@equitable.com</u>.

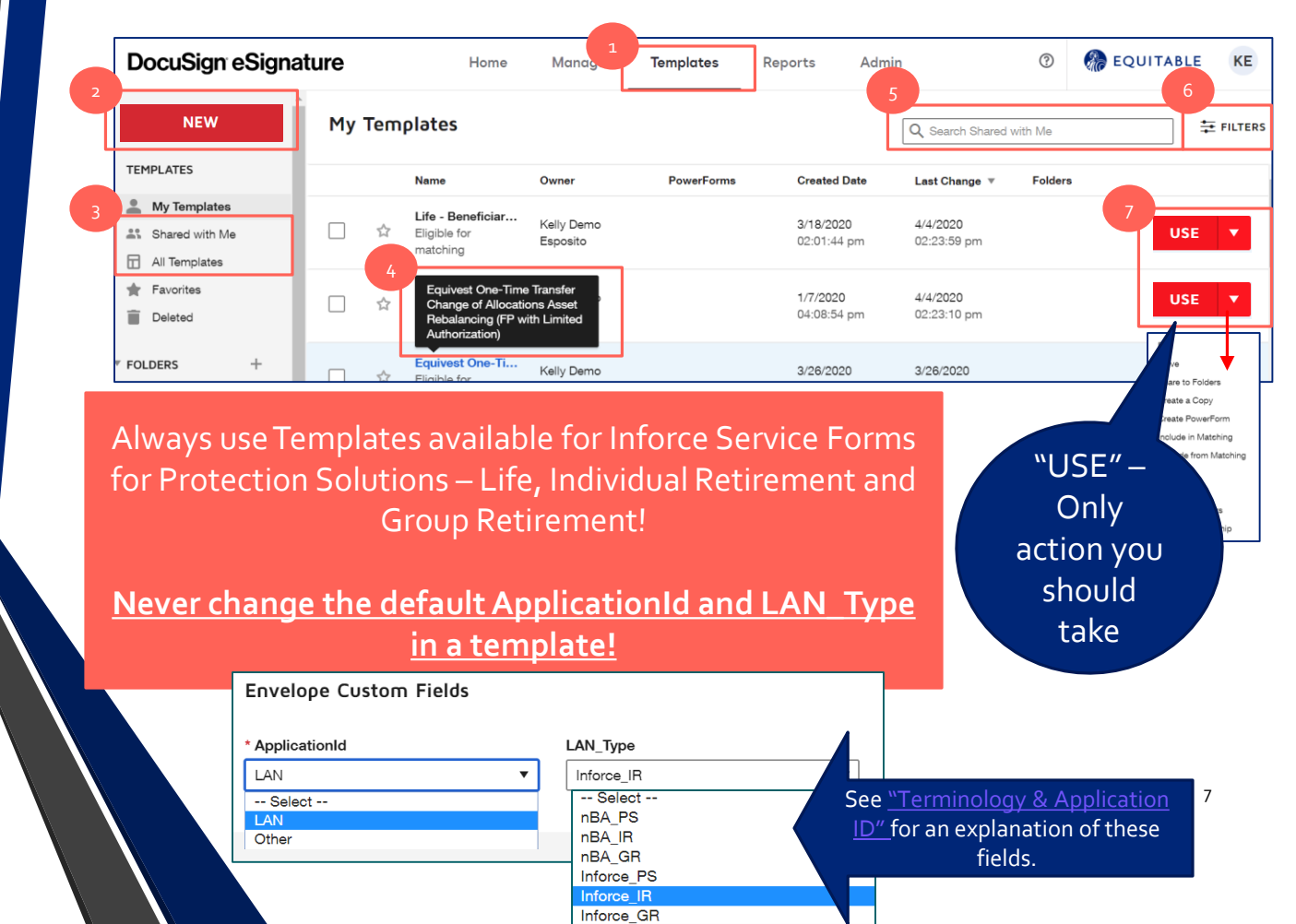

#### Reports

- 1. Reports This page allows the user to pull an Envelope, Recipient or Usage Report.
- 2. **TYPE –** List the types of reports available and the number of reports in each section. Most used reports are as follows:
  - Envelope

     The Envelope Report will provide you information on the envelopes you sent
     including the Subject, Status, Sender Name, Recipient, Sent On, Last Activity and Completed
     On.
  - Recipient The Recipient Activity Report will provide you information on the Recipient's Name, Email Address, Envelope Received date, Envelope Requiring Signature, Envelope Not Signed, Completions Rate, and Average Completion Time.
  - **Usage** The User Activity Report will be provide you information on Envelopes Sent, Envelopes Completed and Last Envelope Sent.
- 3. Date The default is month to date. Click the dropdown arrow to select other options. Ex: Custom Date Range.
- 4. EDIT FILTERS Click to edit filters. Ex: change "Any" to "Completed" Envelope Status.
- 5. EDIT COLUMNS Click to edit columns. Click "ADD" to add from the available list to the selected list. Click "REMOVE" to remove from the selected list. The items can be arranged by changing the number or click and dragging the column name up or down.

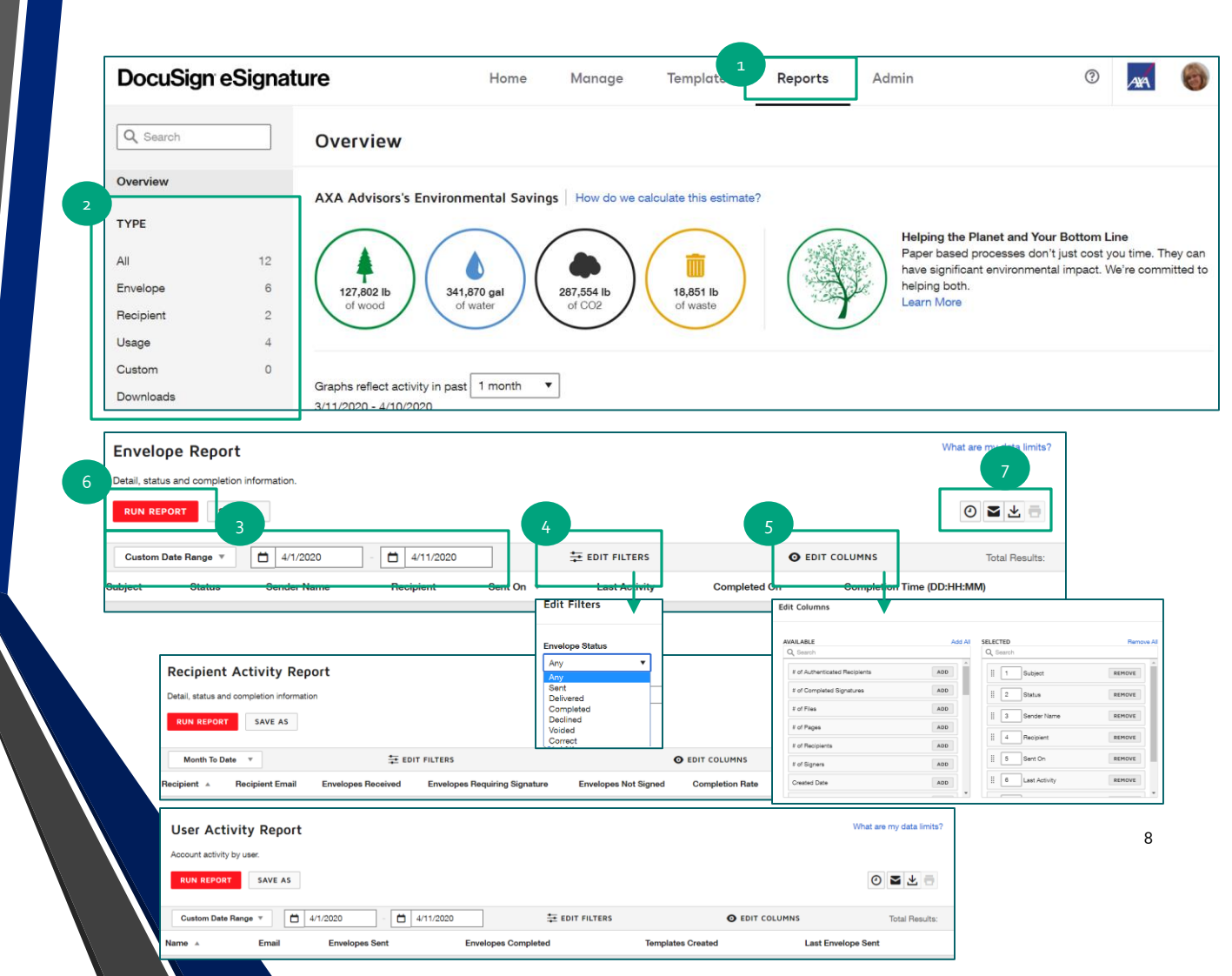

### **Terminology & Application ID**

#### DocuSign

#### Envelope

- An envelope is a fundamental object used in DocuSign transactions. Envelopes contain recipient
  information, document fields and timestamps that indicate delivery progress. Envelopes contain
  information about the sender, security authentication information and more. One document or
  many documents can be uploaded into one envelope. One recipient or many recipients can
  receive an envelope to sign.
- We are changed for each envelope sent even if that envelope is voided.

#### Template

- Templates are created with a work flow with placeholder roles identified for each recipient. The templates that are shared with you are created for specific document that are sent to the Service Center for processing. Templates should always be used for Inforce Service Forms. Templates are available for New Business.
- In most templates, the first recipient role is the "**Sender**". When the template is selected, your name and email will be populated as the "**Sender**". You will have an action to sign. In most cases, you are completing the information required on the document inside the envelope.
- When you click the "**Send**" action button, you are asked at that point to "**SIGN NOW**" to complete the document.

#### ALWAYS "USE A TEMPLATE" for Inforce Service Forms!

#### **Envelope Custom Fields**

#### **ApplicationId**

- LAN This is used for Admin Created Templates for Life and Annuity documents. When this code is used, the document is sent to the Service Center as long as the template is used. There are other meta data fields in the template.
  - **Do not upload a document and add this field**, the envelope will not go to the Service Center and will create an error in the system.
  - Do not change the ApplicationId and LAN Type information in any templates.
- Other This is used with all other envelopes that are uploaded by the end user. There are templates that have the ApplicationId of "Other". If a template has the ApplicationId "Other", it is the senders responsibility to get the document to the appropriate party for processing.

#### LAN\_Type

- Only mandatory in templates with "LAN" selected. <u>Do not change</u> this field in templates.
  - **nBA\_PS** = New Business Life
  - **nBA\_IR** = New Business Individual Retirement
  - **nBA\_GR** = New Business Group Retirement
  - Inforce\_PS = Inforce Life
  - Inforce\_IR = Inforce Individual Retirement
  - Inforce\_GR = Inforce Group Retirement

|            | Envelope Custom Field | S            |   |
|------------|-----------------------|--------------|---|
|            | * ApplicationId       | LAN_Type     |   |
| lf you     | LAN                   | ▼ Inforce_IR | • |
| upload a   | Select                | Select       |   |
| desumeent  | LAN                   | nBA_PS       |   |
| document,  | Other                 | nBA_IR       |   |
| always use |                       | nBA_GR       |   |
| "OTHER"    |                       | Inforce_PS   |   |
| OTHER :    |                       | Inforce_IR   |   |
|            |                       | Inforce GR   |   |

9

### **Certificate of Completion**

#### DocuSign

- 1. This section provides information about the completed envelope. Each envelope has a unique Envelope Id.
- 2. Recipient's information is provided. Important Information: name, email address, IP address, and the date and time the envelope was sent, viewed and signed. In this example, the sender is the FP or FP's assistant and Authentication is not required.
- 3. Recipient's information is provided. Important Information: name, email address, IP address, and the date and time the envelope was sent, viewed and signed. In this example, the recipient is a client, Authentication was completed.
  - Mandated by Equitable Fraud Office all client's must authenticate.

The Certificate of Completion will automatically be sent to the Service Center for all templates with the ApplicationId of "LAN" with a specific "LAN\_Type". The Service Center will be able to match the Certificate of Completion with the document submitted. This is another reason the "TEMPLATES" must be used.

|   |                                                                                                    |                                                                                                    | DocuSign                                                                                                    |
|---|----------------------------------------------------------------------------------------------------|----------------------------------------------------------------------------------------------------|----------------------------------------------------------------------------------------------------|
|   |                                                                                                    |                                                                                                    | â secur                                                                                                    |
|   | Certificate Of Completion                                                                                                    |                                                                                                    |                                                                                                    |
| 1 | Envelope Id: 7F7EA326588B4E34832C5488A93C<br>Subject: Beneficiary Change Form - Kelly Test Cl<br>ApplicationId: LAN<br>LAN Type: Inforce, PS                                                                                                    | CIDBB<br>ient                                                                                                    | Status: Completed                                                                                            |
|   | Source Envelope:<br>Document Pages: 6<br>Certificate Pages: 5<br>AutoNav: Enabled<br>Envelopeld Stamping: Enabled<br>Time Zone: (UTC-05:00) Eastern Time (US & Can                                                                                                    | Signatures: 1<br>Initials: 0<br>iada)                                                                                                 | Envelope Originator:<br>Kelly Demo Esposito<br>10 Main St<br>Voorhees, NJ 09182<br>kelly.esposito@axa.us.com |
|   |                                                                                                    |                                                                                                    | IP Address: 141.191.20.10                                                                                    |
|   | Record Tracking                                                                                                    |                                                                                                    |                                                                                                    |
|   | Status: Original<br>4/8/2020 7:23:56 PM                                                                                                    | Holder: Kelly Demo Esposito<br>kelly.esposito@axa.us.com                                                                              | Location: DocuSign                                                                                           |
|   | Signer Events                                                                                                    | Signature                                                                                                    | Timestamp                                                                                                    |
| 2 | Kelly Demo Esposito<br>kelly.esposito@axa.us.com<br>AXA Demo - Kennelly<br>Security Level: Email, Account Authentication<br>(None)<br>Electronic Record and Signature Disclosure:<br>Not Offered via DocuSign                                                                                                    | Completed<br>Using IP Address: 141.191.20.10                                                                                          | Sent: 4/8/2020 7:26:18 PM<br>Viewed: 4/8/2020 7:26:30 PM<br>Signed: 4/8/2020 7:28:03 PM                      |
| 3 | Kelly Test Client<br>Kelly.Esposito@equitable.com<br>Security Level: Email, Account Authentication<br>(None) Authentication                                                                                                    | Jolly Jost Closet<br>Jolly Jost Closet<br>20499750357400<br>Signature Adoption: Pre-selected Style<br>Using IP Address: 141.191.20.10 | Sent: 4/8/2020 7:28:04 PM<br>Viewed: 4/8/2020 7:32:06 PM<br>Signed: 4/8/2020 7:32:41 PM                      |
|   | Authentication Details<br>Phone Auth:<br>Transaction: 314979fb-89d6-4915-820c-1dee3<br>Result: passed<br>Vendor ID: Authentify<br>Type: PhoneAuth<br>Performed: 4/8/2020 7:31:42 PM<br>Phone: +1 315-278-2089<br>Electronic Record and Signature Disclosure:<br>Accepted: 4/8/2020 7:32:06 PM<br>ID: d8484dec-f934-4f39-bda8-917f09e62ec8 | 9f485a63                                                                                                    |                                                                                                    |

### **Access Authentication**

#### DocuSign

When sending any documents to a client through this DocuSign Account, an extra layer of security must be added. This process is mandated by the Equitable Fraud Department. The Financial Professional (FP) or the FP's assistant will add the Access Authentication and enter the client's known telephone number. On the DocuSign Screen, there is a note that indicates "\$ A fee will be charged per usage", however no additional fee will be charged for using this service.

Steps to add "Access Authentication"

- Log into DocuSign > NEW > "Use a Template" or "Send an Envelope" > Add Recipient's names and email addresses > Next to the client's name – click the dropdown next to "MORE" > "Add access authentication".
- 2. Select "**Phone \$**" under Send access authentication and add the client's known telephone number.
- 3. Once all recipient information and email information is completed, click "SEND".
- 4. The client receives the email from DocuSign and clicks on "View Document".
- 5. The client will receive a pop up message and click "CALL".
- The client will receive this second pop up with an automated 6-digit Authentication Code and the client's telephone will ring within 10 seconds. The client will answer and speak or type in the 6-digit code, provide their name and the phone authentication will be complete.

| Client     Incertify       Name*     Image: Image: | See video in #7 - Review the Client's Experience in<br>EAVU: EAVU > Course Catalog > Practice<br>Management > Technology for Financial<br>Professionals > DocuSign Training<br>Or - Click on the link below to access the video in<br>SharePoint:                                                                                                    |
|----------------------------------------------------------------------------------------------------|----------------------------------------------------------------------------------------------------|
| Allow respendent to provide phone number.<br>S A fee will be charged per unage.<br>+ ADD AUTHENTICATION<br>Access Code                                                                                                    | Review the Client's Experience                                                                                                    |
| Phone \$ Knowledge Based \$ 3 C ACTIONS  RECIPIENT PREVIEW SEND                                                                                                    | Security Requests from Sender      Melly Demo Esposito     Equitable      Phone Authentication      The sender has selected phone authentication.      1. Choose a phone number where you can receive a phone call, and click the "Call" button below.      You will inclive a phone call, and the provide a code and speak your name.      Authenticating Signer Name: Kelly A Milazzo                                                                                                    |
| 4 Sun 4/12/2020 5:15 PM<br>DocuSign Demo System <dse_demo@docusign.net><br/>Change of Beneficiary - Kelly A Milazzo<br/>To © Esposito, Kelly<br/>Please review and sign your document</dse_demo@docusign.net>                                                                                                    | Please select a phone that you currently can arrever to authenticate:<br>• -1 31:-<br>If you are not near a phone to aneerticate web, select "Cancel", and return when you are near one of the above phones.                                                                                                    |
| From:       Kelly Demo Esposito (kelly.esposito@axa.us.com)         Equitable         Helto Kelly Demo Esposito,         Please complete the change of beneficiary for the above owner.         View Documents                                                                                                    | Kelly Demo Esposito     Equitable     Prore Authentication     Call Placed, Youry phone should ring within 10 seconds.     Write your phone should ring within 10 seconds.     Authentication Code: 438333     Once your enter the code in response to the telephone prompt, and provide a voice sample, you will be authenticated.     CANCEL     Protect AuthetSmicAntion Code/LETE     If your phone does not ring within a minute, select "Back" and ensure you have entered the correct phone information. |

### **Protection Solutions – Life New Business**

DocuSign templates available

#### DocuSign

All Financial Professionals should continue to use the existing STP eApp process via Salesforce and Life eApp to submit Life New Business. This process is already integrated with electronic signature capabilities.

New Business Applications that are available in eApp should not be uploaded directly into DocuSign for signature. All New Business Applications must be completed through the Life eApp Tool.

If there are additional requirements, the Financial Professional can follow the process below.

Use the DocuSign Integrated Templates available. These templates will automatically be sent to Life New Business Service Center for processing. Templates are available for the following type of forms:

- Acknowledgement & Disclosure EOLI Policy
- Client Replacement Info Authorization Form 10A
- Definition of Replacement Form
- FP Certification
- HIPAA Authorization Form
- Notice & Consent Form
- Notice of Replacement Form
- Sales Material Used Form
- Supplemental Entity Ownership Form
- Supplemental Entity Payee Form
- System-Matic Form (EFT)
- Trusted Contact Person Authorization Form
- W-9

Note: The DocuSign Templates will have an Application ID of "LAN" and a LAN\_Type of "**nBA\_PS**". *Do not change this information as it is required by the Service Center for processing.* For DocuSign templates, the certificate of completion is automatically sent to the Service Center.

| Envelope Custom Fields |          |
|------------------------|----------|
| * ApplicationId        | LAN_Type |
| LAN                    | nBA_PS   |

Follow the process "Use A Template - QRC".

See video in #2 - How to Use a Template in EAVU: EAVU > Course Catalog > Practice Management > Technology for Financial Professionals > DocuSign Training

Or - Click on the link below to access the video in SharePoint:

How to Use a Template

### **Protection Solutions – Life New Business**

Process to upload forms or illustration into DocuSign

#### DocuSign

#### Approved for DocuSign Upload

All other required Life New Business forms or the conforming illustration can be uploaded into this DocuSign Account and sent to the client for his/her signature.

<u>Note</u>: The Application ID must always be "**Other**" and the LAN\_Type will remain as "**select**" for documents that are uploaded. This tells the system not to send it to the Service Center. The FP or Assistant will be responsible for uploading the document once complete in NBA.

| Envelope Custom Fields |          |
|------------------------|----------|
| * ApplicationId        | LAN_Type |
| Other 🔻                | Select 🔻 |
|                        |          |

Once the form or conforming illustration is completed, it is the responsibility of the Financial Professional to send the PDF copy of the completed document along with the certificate of completion to the Service Center for processing. Without the proper certificate of completion attached, the service center will not process the document. There are two ways to get these documents to Life New Business for processing: (1) upload the documents into Life NBA by following the directions in **FB18-181** – Website Enhancements for New Business Activities and Business Tracker Websites or (2) email the documents to DMC\_Underwriting\_Reqts@equitable.com.

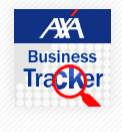

Notifications

Follow the process "How to upload an Illustration & Send an Envelope - New Business - QRC".

See video in #3 – How to upload an Illustration & Send an Envelope in EAVU: EAVU > Course Catalog > Practice Management > Technology for Financial Professionals > DocuSign Training

Or - Click on the link below to access the video in SharePoint:

How to upload an Illustration & Send an Envelope

### **Protection Solutions – Life Inforce Business**

DocuSign templates available

#### DocuSign

All Financial Professionals and their assistants will have access to the following DocuSign Life Inforce Templates:

- Beneficiary Change Form Cat# 137177
- Broker Transfer Authorization Form X03837\_BTA
- Non-Financial Change 049548E
- One-Time Transfer Change of Allocations Cat# 114771
- Ownership Change Cat# 137178
- Systematic Payment Plan 060739E

The DocuSign Templates will have an Application ID of "**LAN**" and a LAN\_Type of "**Inforce\_PS**". *Do not change this information as it is required by the Service Center for processing.* For DocuSign templates, the certificate of completion is automatically sent to the Service Center.

Do not complete these documents and upload your own into DocuSign. This action will cause the document to fail and the Service Center will reject the document.

An email with the document will not be accepted.

All documents received prior to 4:00pm ET will be indexed and sent to the Service Center for processing with the effective date for that business day if in good order. All documents received after 4:00pm ET will be indexed and sent to the Service Center the next business day.

The Financial Professional will be contacted by email, if any document received is not in good order.

Follow the process "Use A Template – QRC".

See video in #2 - How to Use a Template in EAVU: EAVU > Course Catalog > Practice Management > Technology for Financial Professionals > DocuSign Training

Or - Click on the link below to access the video in SharePoint:

How to Use a Template

### **Group Retirement Inforce & New Business**

DocuSign templates available

#### DocuSign

All Financial Professionals and their assistants will have access to the following DocuSign Group Retirement Inforce and New Business Templates: Inforce

- Equivest Request for Change of Beneficiary Cat# 125279
- Equivest Dollar Cost Averaging Cat# 126209
- Equivest Direct Deposit Election and Change Form Cat# 126917
- Equivest Non-Financial Change Cat# 126201
- Equivest One-Time Transfer Change of Allocations Asset Rebalancing Cat# 133704
- Equivest Transaction Acknowledgement Form (TAF)
- Equivest Request for Internal Rollover from TSA to TSA Form Cat# 153852
- Equivest Annuity Limited Transfer Authorization Form Cat# 146335

#### **New Business**

- Supplemental Beneficiary Form AXA Equitable New Business App Cat# 150564
- Equivest eDelivery Election Form Cat# 156310
- Equivest Replacement Acknowledgement Form
- Equivest Transaction Acknowledgement Form (TAF) Supplement

New Business Applications should not be uploaded into DocuSign for signature. All New Business Applications must be completed through the Annuity eApp Tool, any applications received through DocuSign directly will not be processed.

The DocuSign Templates will have an Application ID of "LAN" and a LAN\_Type of "Inforce\_GR" or "nBA\_GR". <u>Do not change</u> this information as it is required by the Service Center for processing. For DocuSign templates, the certificate of completion is automatically sent to the Service Center.

Do not complete these documents and upload your own into DocuSign. This action will cause the document to fail and the Service Center will reject the document.

An email with the document will not be accepted.

The **only** document for Group Retirement that can be uploaded for the client's signature is the Salary Reduction Agreements (SRA), however it will be the responsibility of the Financial Professional to (1) verify that the Third Party Administrator (TPA) will accept the eSignature and (2) submit the SRA to the appropriate TPA for processing.

All documents received prior to 4:00pm ET will be indexed and sent to the Service Center for processing with the effective date for that business day if in good order. All documents received after 4:00pm ET will be indexed and sent to the Service Center the next business day.

The Financial Professional will be contacted by email, if any document received is not in good order.

Follow the process "Use A Template – QRC".

See video in #2 - How to Use a Template in EAVU: EAVU > Course Catalog > Practice Management > Technology for Financial Professionals > DocuSign Training

Or - Click on the link below to access the video in SharePoint:

How to Use a Template

Individual Retirement Inforce & New Business

DocuSign templates available

#### DocuSign

All Financial Professionals and their assistants will have access to the following DocuSign Individual Retirement Inforce and New Business Templates:

#### Inforce

- Retirement Cornerstone SCS Investment Edge Direct Deposit Cat# 146196
- Accumulator Non-Financial Change Cat# 130037
- Retirement Cornerstone Non-Financial Change Cat# 143999
- Accumulator One-Time Transfer Change of Allocations Cat# 133588
- Individual Retirement Replacement Acknowledgement Form
- IR Annuity Limited Transfer Authorization Form Cat# 146335

#### **New Business**

- ACORD 1035 Exchange Rollover and Transfer Form
  - (For LPL Transfers Only)

New Business Applications should not be uploaded into DocuSign for signature. All New Business Applications must be completed through the Annuity eApp Tool, any applications received through DocuSign directly will not be processed.

The DocuSign Templates will have an Application ID of "LAN" and a LAN\_Type of "Inforce\_IR". *Do not change this information as it is required by the Service Center for processing*. For DocuSign templates, the certificate of completion is automatically sent to the Service Center.

Do not complete these documents and upload your own into DocuSign. This action will cause the document to fail and the Service Center will reject the document.

An email with the document will not be accepted.

All documents received prior to 4:00pm ET will be indexed and sent to the Service Center for processing with the effective date for that business day if in good order. All documents received after 4:00pm ET will be indexed and sent to the Service Center the next business day.

The Financial Professional will be contacted by email, if any document received is not in good order. Follow the process "<u>Use A Template – QRC</u>".

See video in #2 - How to Use a Template in EAVU: EAVU > Course Catalog > Practice Management > Technology for Financial Professionals > DocuSign Training

Or - Click on the link below to access the video in SharePoint:

How to Use a Template

### **Additional Templates Available**

#### DocuSign

#### Additional Templates that are not integrated

The following templates are not integrated which means they have an Application Id of "**Other**" and the documents are not sent to the Service Center. It is the Financial Professionals responsibility to send these documents to the appropriate area if applicable.

- Authorization to Share ATS
- AXA Morningstar Standard Risk Tolerance Questionnaire
- Client Profile
- Life Insurance Illustration Certification

The Financial Professional will be contacted by email, if any document received is not in good order. Follow the process "<u>Use A Template – QRC</u>".

See video in #2 - How to Use a Template in EAVU: EAVU > Course Catalog > Practice Management > Technology for Financial Professionals > DocuSign Training

Or - Click on the link below to access the video in SharePoint:

How to Use a Template

#### Log into Equitable.com

- Click on "Tools".
- Click on "See all tools & pick favorites".
- Scroll down to "D" and drag "DocuSign" to your favorites.
- Launch "DocuSign"

| EQUITABLE<br>advisors |                  |             |         |        |              |      | See all tools & pick favorites → | DocuSign |
|-----------------------|------------------|-------------|---------|--------|--------------|------|----------------------------------|----------|
|                       | Kelly Esposito 🎽 | Q<br>SEARCH | R, chat | ALERTS | TOOLS        | MENU |                                  |          |
|                       |                  | l           | = -     | eDOX   | eDOX Station | b    |                                  |          |

DocuSign

#### Log into DocuSign

- Enter your Equitable.com email (If you have a DBA email, that email will be used.)
- Click "CONTINUE".
- Type in your password, click "LOG IN".

| DocuSign                      |
|-------------------------------|
| Please log in to your account |
|                               |
| Email address                 |
| CONTINUE                      |
| No account? Sign up for free  |
|                               |
|                               |

<u>Note</u>: If you forgot your password and are unable to reset your password prior to the SSO implementation, please email <u>Daniel.Zubrowski@equitable.com</u>.

#### 3

#### From the DocuSign Home Page

- Click "NEW".
- Click "Use a Template".

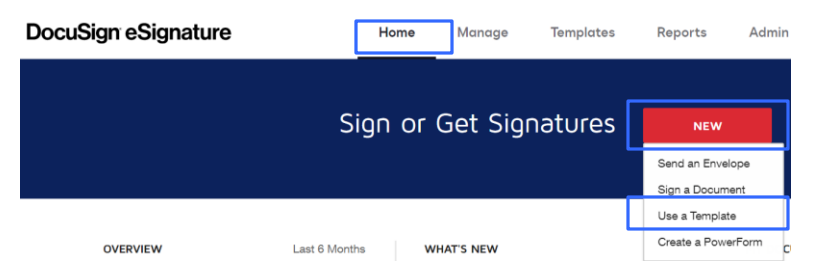

| emplates<br>ed with Me<br>emplates<br>rites | Name  HIPAA Form (non-ICC)                    | Owner                                                                                                    |                                                                                                    |                                                                                                    |
|---------------------------------------------|-----------------------------------------------|----------------------------------------------------------------------------------------------------|----------------------------------------------------------------------------------------------------|----------------------------------------------------------------------------------------------------|
| ed with Me<br>emplates<br>rites             | Name <ul> <li>HIPAA Form (non-ICC)</li> </ul> | Owner                                                                                                    |                                                                                                    |                                                                                                    |
| rites                                       | HIPAA Form (non-ICC)                          |                                                                                                    |                                                                                                    |                                                                                                    |
|                                             |                                               | Kelly Esposito                                                                                                    |                                                                                                    |                                                                                                    |
|                                             | HIPAA Form NY                                 | Kelly Esposito                                                                                                    |                                                                                                    |                                                                                                    |
| rs                                          | HIPAA Form (ICC)                              | Kelly Esposito                                                                                                    |                                                                                                    |                                                                                                    |
| DD SELECTED                                 | CANCEL                                        |                                                                                                    |                                                                                                    |                                                                                                    |
| s<br>ender<br>ame *<br>Kelly Espositoj      | 2                                             | <u>, needs to sign</u> more #                                                                                                    | Notice                                                                                                    | e you have an<br>of "NEED TO                                                                                                    |
| mail *<br>kelly.esposito@axa-advisors.com   |                                               |                                                                                                    | SIGN".                                                                                                    | Even if you are                                                                                                    |
| isured                                      |                                               | € NEEDS TO SIGN MORE ♥                                                                                                    | not                                                                                                    | signing the                                                                                                    |
| ame *                                       | 13                                            |                                                                                                    | an acti                                                                                                    | on to complete                                                                                                    |
| mail *                                      |                                               |                                                                                                    | the do                                                                                                    | cument or part                                                                                                    |
|                                             |                                               |                                                                                                    |                                                                                                    | of it.                                                                                                    |
| <b>c the dropd</b><br>ck " <b>Add acce</b>  | lown next to ss authenticatic                 | " <b>MORE".</b><br>on".                                                                                                    |                                                                                                    |                                                                                                    |
|                                             | DD SELECTED                                   | DD SELECTED CANCEL  Ole for each recipient wi the sender, your name and em email of each recipient (The ro ticipant.)  ts  ender  ame *  main*  main*  ame *  ame * | The sender, your name and email will be displayed<br>the sender, your name and email will automatically<br>email of each recipient (The role could be an Insu-<br>ticipant.)  s  mark mark mark mark mark mark mark mark | The sender, your name and email will automatically populate. Add the reamil of each recipient (The role could be an Insured, Owner, Client, ticipant.) |

Phone \$ Knowledge Based \$

#### **Envelope Custom Fields**

- The ApplicationID for an integrated template is always "LAN".
- DO NOT CHANGE THE TEMPLATE AppliationID of "LAN" or LAN\_TYPE.

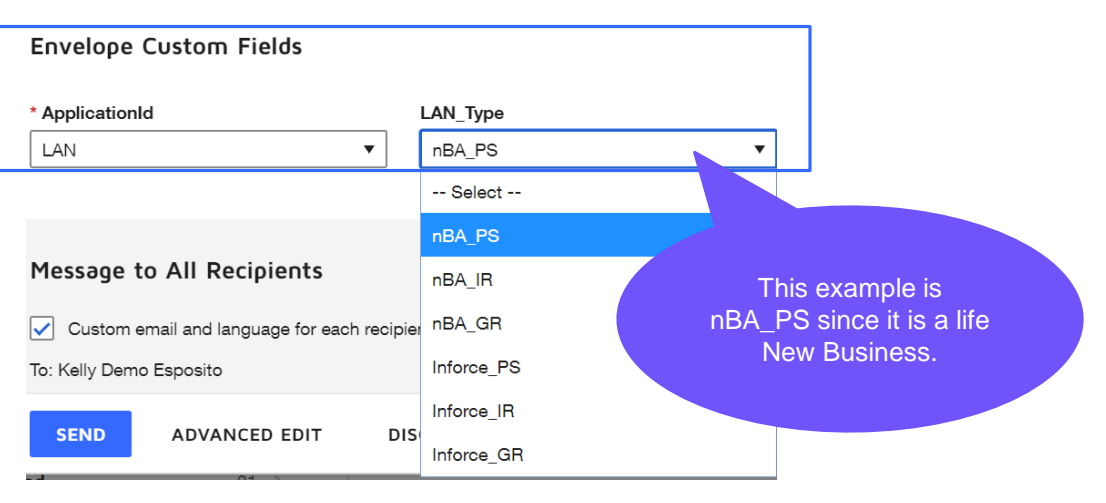

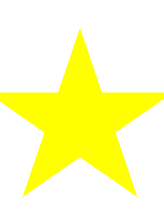

**Note**: These codes tell the system where to send the document. Do not upload your own document and assign the ApplicationID and LAN\_Type, it will error. There are other codes within the template that will allow this template to be passed to the Service Centers.

| DocuS                                                                                                    | Sign                                 |
|----------------------------------------------------------------------------------------------------|--------------------------------------|
| <ul> <li>Message to All Recipients</li> <li>The email message is in the templates are curadd to the email message. Once you are readded to the email message.</li> </ul> | stomized for each recipient. You can |
| "SEND".                                                                                                    | y to send the document - click       |
| Message to All Recipients                                                                                                    |                                      |
| Custom email and language for each recipient                                                                                                    |                                      |
| To: Kelly Demo Esposito                                                                                                    |                                      |
| Email Language *                                                                                                    | <u>NOTE</u> : In the subject         |
| English (US)                                                                                                    | line – the                           |
| Email Subject *                                                                                                    | [[Insured_UserName]]                 |
| HIPAA Form (non-ICC) - [[Insured_UserName]]                                                                                                    | Insured's name in the                |
| Characters remaining: 57                                                                                                    | subject.                             |
| mail Message                                                                                                    | Do not change the                    |
| Please complete the HIPAA Form (non-ICC) for the above<br>Insured.                                                                                                    | information or delete.               |
| haracters remaining: 9937                                                                                                    |                                      |
| o: Mickey Mouse                                                                                                    |                                      |
| mail Language *                                                                                                    |                                      |
| English (US)                                                                                                    |                                      |
| mail Subject *                                                                                                    |                                      |
| HIPAA Form (non-ICC) - [[Insured_UserName]]                                                                                                    |                                      |
| characters remaining: 57                                                                                                    |                                      |
| Email Message                                                                                                    |                                      |
| Please sign the HIPAA Form (non-ICC).                                                                                                    |                                      |
| Characters remaining: 9963                                                                                                    |                                      |
|                                                                                                    |                                      |
|                                                                                                    |                                      |
|                                                                                                    |                                      |
| ADVANCED EDIT DISCARD                                                                                                    |                                      |
|                                                                                                    |                                      |
| Envelope Custom Fields                                                                                                    |                                      |
| • The sender will be prompted to Sign Now. Click                                                                                                    | ck "SIGN NOW". Click "CONTINUE".     |
|                                                                                                    | ×                                    |
|                                                                                                    |                                      |
| Do you want to sign this docume                                                                                                    | ent now?                             |
| Kelly Demo Esposito                                                                                                    |                                      |
|                                                                                                    | ATER                                 |
| Please complete the HIPAA Form (not                                                                                                    |                                      |
|                                                                                                    |                                      |
|                                                                                                    | CONTINUE                             |

DocuSign

**Complete the Form** 

- Complete the form where indicated. Mandatory fields are in red. Optional fields are in gray.
- Once completed, click "FINISH".
- If you are unable to complete the form at this time, click the "OTHER ACTIONS" dropdown and select "Finish Later".
  - To complete the document at a later time
    - Log into DocuSign > Go to MANGE > Find the envelope you sent in your "Inbox" or "Sent" folder > Click "SIGN" on the right side.

Please review the documents below OTHER ACTIONS FINISH Finish Later Q Q 🛓 🖬 🎯 Help & Support DEMONSTRATION DOCUMENT ONLY ign Envelope ID: 8FC6C921-E456-4DC5-B0DA-BEBADD0D3544 IDED BY DOCUSIGN ONLINE SIGNING SERVICE About DocuSign START This authorization is valid for the AXA Equitable Effectineurance Company and + (206) 215 MONY Life Insurance Company of America Indicate Policy / Contract#: Г View History View Certificate (PDF) Proposed Insured's Name \_ Date of Birth Session Information AUTHORIZATION TO RELEASE INFORMATION PROTECTED BY THE HEALTH INSURANCE PORTABILITY AND ACCOUNTABILITY ACT OF 1996 ("HIPAA") TO OBTAIN HEALTH INFORMATION In this authorization, "I" "we" "our" "me" and "us" means the Proposed Insured/Patient or Authorized Representative. I (We) authorize

#### Once completed by the Sender

- The envelope will be sent to all recipients in the specific order and then sent to the Service Center for processing.
- The sender will receive an email when each recipient reviews and signs the document(s).
- When the envelope is complete, all recipients will received an email with the completed document. Click on "View in DocuSign" and download the document to be stored in PaperClip. Or, you can log into DocuSign > Go to "MANAGE" > find the envelope and click document name, then click on the download icon to the right. See # 5 Video on EAVU or click on the link below to access the video in SharePoint.

How to Download a completed Envelope

| DD      | Wed 4/8/2020 7:10 PM<br>DocuSign Demo System <dse_demo@docusign.net><br/>Completed: HIPAA Form (non-ICC) - Kelly Test Client</dse_demo@docusign.net>                                                                                                    |
|---------|----------------------------------------------------------------------------------------------------|
| U Kelly | / isst Client                                                                                                    |
| Your    | document has been completed Recuired to the second second se |
| Kelly 1 | Test Client,                                                                                                    |
| All par | ties have completed the envelope 'HIPAA Form (non-ICC) - Kelly Test Client'.                                                                                                    |
| To vie  | w, download or print the completed document click below.                                                                                                    |
|         | View in DocuSign                                                                                                    |
|         | Alternately, you can access these documents by visiting docusign com, clicking the "Access<br>Documents" link, and using this security code.                                                                                                    |
|         | 11167894403B4F65A7B28B3B598BC4671                                                                                                    |

22

### DocuSign

#### Log into Equitable.com

- Click on "Tools".
- Click on "See all tools & pick favorites".
- Scroll down to "D" and drag "DocuSign" to your favorites.
- Launch "DocuSign"

| EQUITABLE<br>Advisors | EQUITABLE<br>Advisors |              |      |        |          |      | See all tools & pick favorites → | DocuSign |
|-----------------------|-----------------------|--------------|------|--------|----------|------|----------------------------------|----------|
|                       | Kelly Esposito 🎽      | Q,<br>SEARCH | CHAT | ALERTS | TOOLS    | MENU |                                  |          |
|                       |                       |              | = 🗎  | edox   | eDCX Web | 6    |                                  |          |

#### Log into DocuSign

- Enter your Equitable.com email (If you have a DBA email, that email will be used.)
- Click "CONTINUE".
- Type in your password, click "LOG IN

### DocuSign lease log in to your accor

| DocuSign                              | Please log in to your account   |
|---------------------------------------|---------------------------------|
| Please log in to your account         | kelly.esposito@axa-advisors.com |
| · · · · · · · · · · · · · · · · · · · |                                 |
| Email address                         |                                 |
|                                       | LOG IN                          |
| CONTINUE                              |                                 |
| No account? Sign up for free          | Forgot password                 |
|                                       |                                 |

<u>Note</u>: If you forgot your password and are unable to reset your password prior to the SSO implementation, please email <u>Daniel.Zubrowski@equitable.com</u>.

#### From the DocuSign Home Page

- Click "NEW".
- Click "Send an Envelope".

| DocuSign eSignature | Ho                 | ome | Manage  | Templates | Reports         | Admin |
|---------------------|--------------------|-----|---------|-----------|-----------------|-------|
|                     |                    |     |         |           |                 |       |
|                     | n or Get Signature |     | natures | NEW       |                 |       |
|                     |                    |     |         | Γ         | Send an Envelop | be i  |
|                     |                    |     |         |           | Sign a Documen  | t     |
|                     |                    |     |         |           | Use a Template  |       |
| OVERVIEW            | Last 6 Months      | WHA | T'S NEW |           | Create a PowerF | orm c |

#### DocuSign

#### Click on "Upload"

- Select the folder where you document is saved.
- Select the illustration or document by double clicking on the document or click "Open".

#### Add Documents to the Envelope

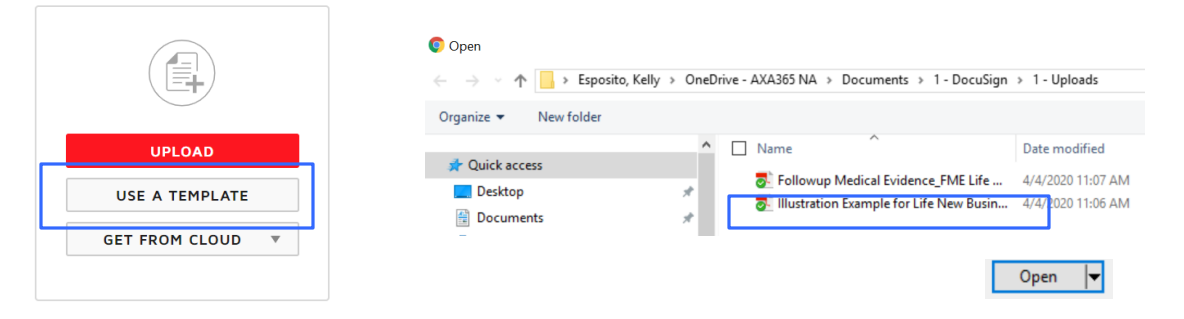

#### If an interactive PDF is uploaded

- A pop up will display "We found form fields for...".
- If you would like to add another required form, click "UPLOAD" (follow step 4 above).

| Add Docum                                                                                   | ents to the Env                                                                                                    | We found form fields for Illustration Example for Life New Business.pdf. | × |
|---------------------------------------------------------------------------------------------|----------------------------------------------------------------------------------------------------|--------------------------------------------------------------------------|---|
| ULL Protect, :<br>Fixible Premium Life<br>Insurance Plan with Index-<br>Linked Index Colors | series 160<br>Martine Annual<br>Storo 0000<br>Martine Annual<br>Storo 0000<br>Martine Annual<br>Storo 19 42                                                |                                                                          |   |
| Insured: Brow White<br>Presented by: Liss Howie<br>Design (2005)<br>County (2005)           | And Sharh Sandi Ushin, A Yunati<br>Manazari Inda Panana (2010)<br>And Panana (2010)<br>Michael Carponia<br>Sandi Pana, And Sandi Pana<br>Sandi Pana, Sandi | UPLOAD                                                                   |   |
|                                                                                             | Misimita<br>Parana Age 42, Parlama Nor-Tanana<br>Entrem of Company and Company<br>ADD WINAL OF MALE<br>Entremon of Company and Company                     | USE A TEMPLATE                                                           |   |
| Illustration Exam<br>21 pages                                                               | ple for Lif                                                                                                    | GET FROM CLOUD *                                                         |   |

6

#### Add yourself as the first recipient

- · Check the box in front of "Set signing order".
- Add your name and email address.
- Click "ADD RECIPIENT" to add the next recipient.

#### Set signing order

| 1 | 1 | Name *<br>Kelly Demo Esposito<br>Email *<br>kelly.esposito@axa.us.com | 8 | 🗾 NEEDS TO SIGN 🔻 | MORE V |  |
|---|---|-----------------------------------------------------------------------|---|-------------------|--------|--|
|   |   | ADD RECIPIENT                                                         |   |                   |        |  |

| 7 | <ul> <li>Add the 2<sup>nd</sup> Recipient (Client's name &amp; email address)</li> <li>Click the dropdown next to "MORE"</li> <li>Click "Add access authentication".</li> <li>Click the dropdown under "Select access authentication".</li> <li>Add the client's known telephone number.</li> <li>This is mandated by the Equitable Fraud Department.</li> </ul>                                                                                                    |
|---|----------------------------------------------------------------------------------------------------|
|   | Set signing order           Image: Image: I |
| 8 | Access code * number.<br>Phone S<br>Access Code * number.<br>Phone S<br>Knowledge Based \$<br>Add the 3 <sup>rd</sup> Recipient<br>• Click "ADD RECIPIENT".<br>• Add Financial Professionals name and email address.                                                                                                    |
|   | 3 Name* MORE V<br>Email*                                                                                                    |
| 9 | <ul> <li>Envelope Custom Fields</li> <li>Select the "ApplicationId" – "Other" - Must always be "Other" when upload a document.</li> <li><u>Do not</u> add a "LAN_Type" – leave "-Select-"</li> </ul>                                                                                                    |
|   | Envelope Custom Fields                                                                                                    |

#### DocuSign

#### **Message to All Recipients**

The name of the illustration and document will be populated automatically in the "**Email Subject**". This information can be update for a better client experience.

- Best Practice: Add the Client's Name to the Subject Line.
- Type an email message such as: Please review and sign the Illustration and Follow-up Medical Evidence Form.
- If you would like a different email message for each recipient, check box in front of "Custom email and language for each recipient".
- Once you are ready to send the document click "SEND".

| To: Kelly Demo Esposito          |                                                     |  |
|----------------------------------|-----------------------------------------------------|--|
| Email Language *<br>English (US) |                                                     |  |
| Email Subject *                  |                                                     |  |
| Please DocuSign: Illustratio     | n and Followup Medical Evidence Form - Mickey Mouse |  |
| Characters remaining: 21         |                                                     |  |
| Email Message                    |                                                     |  |
| Please review and sign the       | Illustration and Followup Medical Evidence Form.    |  |
|                                  |                                                     |  |
|                                  |                                                     |  |
|                                  |                                                     |  |

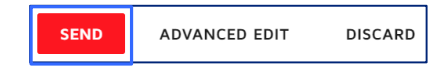

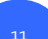

#### **Click "NEXT" to continue the process**

- If you would like to save the envelope as a "Draft" and complete the envelop later, click the dropdown next to "ACTIONS" and select "SAVE AND CLOSE".
- "RECIPIENT PREVIEW" can be select to preview the recipient experience, at this point it is not the best time to preview since there are a few additional steps required.

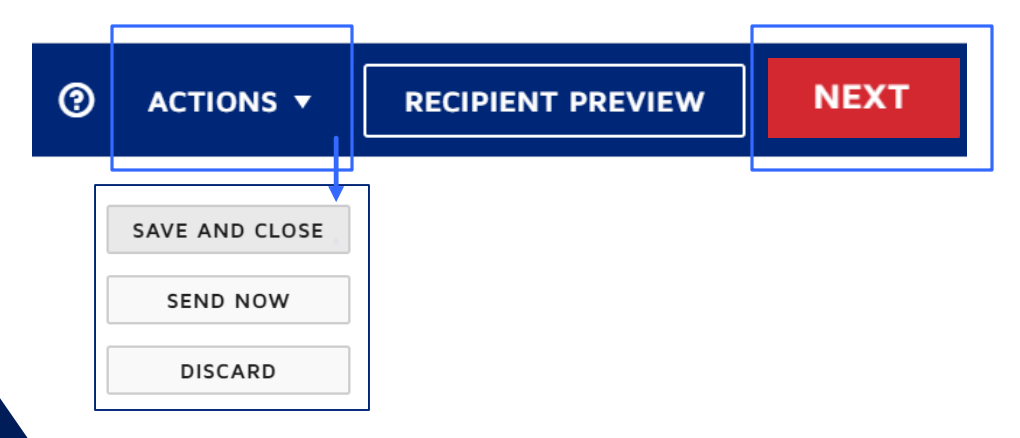

26

#### DocuSign

#### 12

#### Manage PDF form field data

- Since an interactive PDF was uploaded, the fields are picked up and need to be assigned to one of the recipients.
  - That is why, you added yourself as the first recipient, since this will allow you to assign the fields to yourself.
- Select the radio button in front of "Assign to:", then, select your name and click "CONFIRM".

| Wha      | t would you like to do?         |
|----------|---------------------------------|
| ig)      | Assign to:                      |
|          | Select Recipient 🔻              |
| $\sim$   | Select Recipient                |
| $\cup$   | Kelly Demo Esposito             |
| $\cap$   | Mickey Mouse                    |
| <u> </u> | Kelly A Milazzo                 |
| o a      | recipient to edit and complete. |
| Lear     | n More                          |
| Lear     | n More                          |
| Lear     | n More                          |
| Lear     | n More                          |
| Lear     | n More                          |

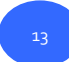

#### Review all text boxes and other fields on the form and add Signature Fields and Date Signed Fields

- Scroll through the form to review each of the fields.
  - Since the PDF had a text box for the Signature field and date field, these fields must be deleted.
- Click on the field and hit "delete" on your keyboard.
- On the left side the names will be listed and color coded. Click the dropdown to see each recipient and click the name to select that recipient.

| < | Please DocuSion: Illustration and F                                                                                                 | Followup Medical Evider                                                                                                    | nce Form - Mickey Mouse                                                                                                    |                                                                                                    |                                                                                                    | (2) A(                                                    |                      | RECIPIE | NT PREVIEW                                                          | SEND       |
|---|----------------------------------------------------------------------------------------------------|----------------------------------------------------------------------------------------------------|----------------------------------------------------------------------------------------------------|----------------------------------------------------------------------------------------------------|----------------------------------------------------------------------------------------------------|-----------------------------------------------------------|----------------------|---------|---------------------------------------------------------------------|------------|
| - | <ul> <li>Kelly Demo Esposito</li> </ul>                                                                                             |                                                                                                    | s d                                                                                                    | 60                                                                                                    | 122% 🔻                                                                                                    |                                                           |                      |         |                                                                     |            |
|   | Search Fields ×<br>Standard Fields<br>Signature<br>Signature<br>Signature<br>Signature<br>Signature<br>Signature<br>Name<br>Company | Signature of P<br>Signature of P<br>Signature of P<br>Signature of P<br>Signature of P<br>Signature of A<br>Signature of A | Delete Sign<br>we a copy of all numbered page<br>is to help me understand how this<br>that any non-guaranteed elemeen<br>tative has told me they are not g<br>follcyowner, with title if applica<br>follcyowner, with title if applica<br>illustration has been presented<br>ubject to change. I have made no<br>ussociate or Representative<br> | A DELA CARACTERIA SUBJECT AND A DELA CONTRACTOR DELA CONTRACTOR DELA CONTRACTO | Ate text boo<br>or or worked that a testimation<br>is not part of an insuran<br>to change and cuid be<br>an insurant of the second second<br>Date<br>Date<br>Date<br>Carolinas<br>Agency<br>12345<br>Associate Code | n-guaranteed e<br>ation.<br>Date<br>70430927<br>Associate | Ind that<br>r lower. |         | T Text Recipient Kelly Derr Required Fi Read Only Add Text Add Text | no Esp v   |
| ~ | Title Kelly Demo Esposito                                                                                                    | For details on ho                                                                                                    | w we protect your personal infor                                                                                                    | mation, please visit https                                                                                                    | ://equitable.com/custom                                                                                                    | er-service/priva                                          | icy-security.        | *       | Save As Cus<br>Dele                                                 | stom Field |
|   | Mickey Mouse                                                                                                    |                                                                                                    |                                                                                                    |                                                                                                    |                                                                                                    |                                                           |                      |         | BACK                                                                | SEND       |
|   | Lisa Howie                                                                                                    |                                                                                                    |                                                                                                    |                                                                                                    |                                                                                                    |                                                           |                      |         |                                                                     |            |
|   | Edit Recipients                                                                                                    |                                                                                                    |                                                                                                    |                                                                                                    |                                                                                                    |                                                           |                      |         |                                                                     | 27         |

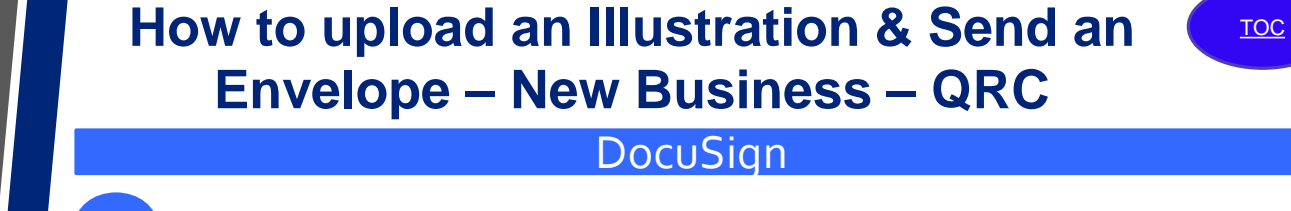

#### Add Signatures and Date Signed fields to the documents

- Select each recipient that must sign the document.
- Under the "Standard Fields" > Drag and drop each "Signature" and "Date Signed" fields.
- Be sure the correct color is added to the correct signature line on the document.
- In this example, some of the text fields were completed prior to uploading this

|                                                    | <          | Please DocuSig  | n: Illustration and F | ollowup Medical Evidence Form - Mickey Mouse                                                                                                    | ② ACTIONS •                                                                                                    | TIONS - RECIPIENT PREV |                                                                                                    | SEND               |
|----------------------------------------------------|------------|-----------------|-----------------------|----------------------------------------------------------------------------------------------------|----------------------------------------------------------------------------------------------------|------------------------|----------------------------------------------------------------------------------------------------|--------------------|
|                                                    | •          | Lisa Howie      |                       | 5 년 🕞 120% 🔻                                                                                                    |                                                                                                    |                        |                                                                                                    |                    |
|                                                    | <b>Q</b> s | earch Fields    | ×                     | Age of Lapse Termination 80 80                                                                                                    | Lifetime Coverage                                                                                                    | •                      |                                                                                                    | <u> </u>           |
| C. C. Kalka Dama Francika                          |            | Standard Fields | <b>^</b>              | Important Confirmations<br>These benefits and values are not guaranteed. Assumptions on which non-guaranteed element<br>subject to change by the insurer and actual results may be more or less favorable. I understant<br>Company is relying on me to confirm the following information:                                                                                                    | s are based on are<br>d that the                                                                                                    |                        | Documents<br>Illustration Exam                                                                                                    | ₽<br>ple ^         |
| Keny Demo Esposito     Mickey Mouse     Lisa Howie | F          | Signature       |                       | <ul> <li>I have received a copy of all numbered pages of this illustration. I have reviewed this illustration an<br/>its purpose is to help me understand how the policy works, but that it is not part of an insurance or<br/>understand that any non-guaranteed elements illustrated are subject to change and could be either<br/>the state of the state of the state</li></ul> | d understand that<br>ontract. I<br>er higher or lower.                                                                                                    |                        | Pages: 21                                                                                                    |                    |
| Edit Recipients                                    | R          | Stamp           | , 📐                   | Date Signed Date Date Date Date Date Date Date Date                                                                                                    |                                                                                                    |                        | Flexible Devices Cite<br>Links flexible.                                                                                                    |                    |
|                                                    |            | Name            | _                     | Signature or noncycenese with title if applicable Date<br>I certify that this illustration has been presented to the applicant and nave being that any non-gue<br>Insignation of the subject to change. I have made no statements that are inconsistent with this illustration.                                                                                                    | aranteed elements                                                                                                    |                        |                                                                                                    | interna<br>Interna |
|                                                    |            | Company         |                       | Lisa Howie Carolinas<br>Signature of Associate or Representative Associate Name Agency C                                                                                                    | Date Signed                                                                                                    |                        | 1 [                                                                                                    | j' 📋               |
|                                                    |            | Title           |                       | I25 Test St         Charlotte         NC         [28213]         I2345         Z           Associate Address         Associate Code         A           For details on how we protect your personal information, please visit https://equitable.com/customer-se         A                                                                                                    | Version of the second second s | ÷                      | A PART AND A PART AND |                    |
|                                                    |            | TT Taut         | ▼ 4                   |                                                                                                    |                                                                                                    | •                      | ВАСК                                                                                                    | SEND               |

#### Re

#### **Review all text boxes**

- All text boxes are assigned to you and are in yellow. You can select and assign the text box to one of the other recipients.
- To make the field mandatory, select the text box and click on "Required Field".
- Additional fields to the right:
  - Character Limit The maximum for any text field is 4000.
  - Formatting The formatting of the text can be changed.
  - Data Label This field is automatically labeled. This can be changed.
  - Tooltip Type in the name that you would like the recipient to see.
  - Validations The default is "None". Standard options are: SSN, Email, Numbers, Letters, Date, Zip+4 and Zip.
- **Note**: Since you are coming the text fields as the first Recipient, no need to spend too much time updating these fields.

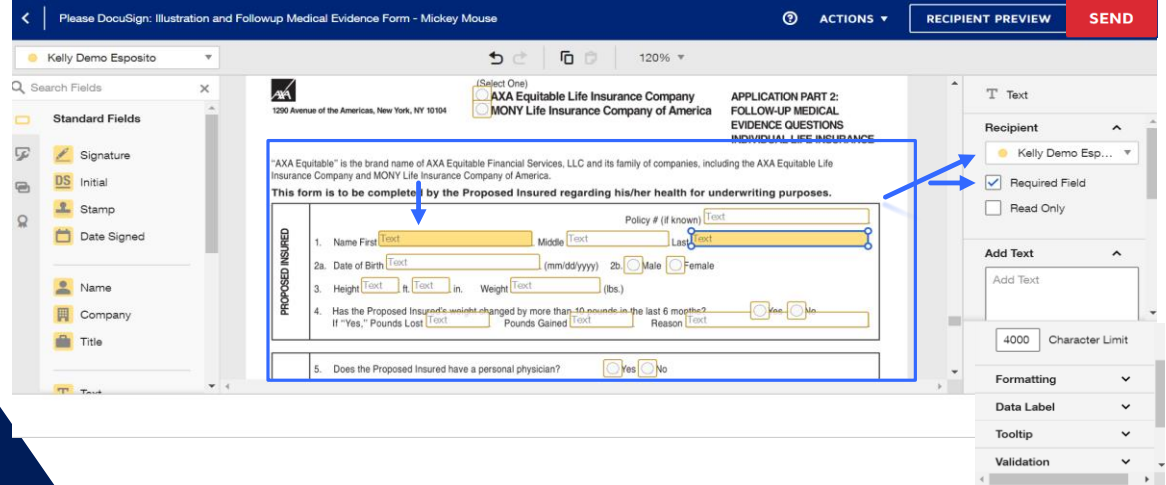

28

Save As Custom Field

#### DocuSign

TOC

#### Add additional fields

- Drag the "Signatures", "Date Signed", "Full Name".
- Reassign the "City, State" field to the Client and make the field a "Required Field" by check the box as indicate above.
- Click "SEND".

Be sure to allow space for the date stamp. The date stamp includes the hours, minutes and seconds. Moving the date will prevent the date from covering or stamping over the signature.

| •     | Lisa Howie                                                                                    | Ψ   | 5 C 6 120% T                                                                                                    |                                                                                                    |             |
|-------|-----------------------------------------------------------------------------------------------|-----|----------------------------------------------------------------------------------------------------|----------------------------------------------------------------------------------------------------|-------------|
| C See | rch Fields Standard Fields Signature Signature Signature Stamp Date Signed Name Company Title |     | The above statements and answers are true and complete to the best of my knowledge and belief. I agree that such statements and answers will be part of the application. The insurer may rely on them is <u>acting on this application</u> . | Name      Recipient     Lisa Howie     Kelly Demo     Esposito     Mickey Mous     Cottip     Location     Save As Custom File     Delete | ><br>><br>> |
| (?)   |                                                                                               | • • | RECIPIENT PREVIEW SEND                                                                                                    | Delete                                                                                                    |             |

17

#### **Envelope Custom Fields**

- The sender will be prompted to <u>Sign Now</u>. Click "SIGN NOW". Click "CONTINUE".
- Click "START" and complete all the appropriate fields.
- Then, click "FINISH".
  - The envelope will be sent to the client.

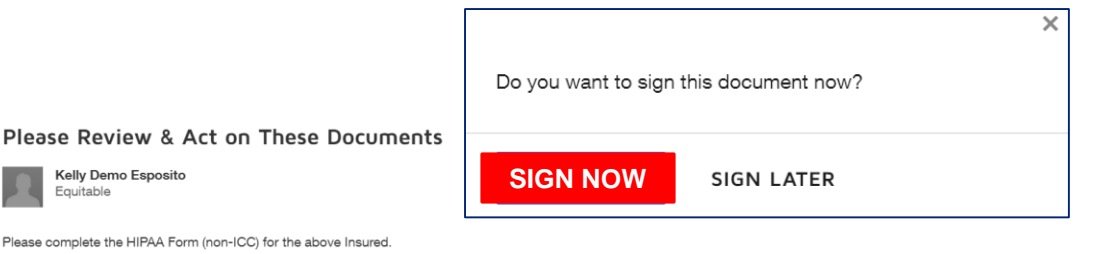

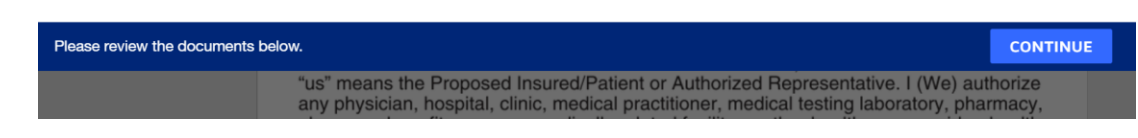

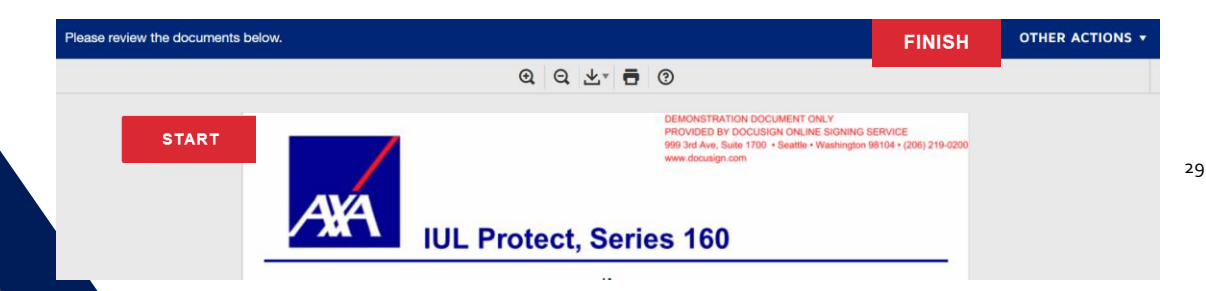

### How to Resend an Envelope – QRC

#### DocuSign

#### Log into Equitable.com

 Click on "Tools" > Click on "See all tools & pick favorites" > Scroll down to "D" and drag "DocuSign" to your favorites. Launch "DocuSign" > Log into DocuSign > Enter your Equitable.com email (If you have a DBA email, that email will be used.) > Click "CONTINUE" > Type in your password, click "LOG IN".

| ADVISORS |                         |             |      |        |          |           |
|----------|-------------------------|-------------|------|--------|----------|-----------|
|          | HELLO<br>Kelly Esposito | Q<br>SEARCH | CHAT | ALERTS | TOOLS    | ■<br>MENU |
|          |                         |             |      | epox   | eDOX Web | 6         |
|          |                         |             |      |        |          |           |

#### Go to "Manage"

- Search for the envelope the "Inbox" or "Send" box.
- Type the name of the client or the name of the document in the "Search Inbox and Folders" search box.

| DocuSign eSigna                                 | ture Home Manage Templates Reports                                                                                          | Admin              | ⑦ <pre></pre>            | QUITABLE KE   |
|-------------------------------------------------|----------------------------------------------------------------------------------------------------|--------------------|--------------------------|---------------|
| NEW                                             | Inbox<br>Filtered by: Date (Last 6 Months)   Edit                                                                           | Q. Search Inbox a  | Ind Folders              | ‡ FILTERS     |
| Shared Envelopes                                | Subject                                                                                                    | Status             | Last Change 🔻            |               |
| Inbox                                           | Please DocuSign: Illustration and Followup Medical Evidence Form - Mickey     To: Kelly Demo Esposito, Mickey Mouse +1 more | Need to Sign       | 4/11/2020<br>11:00:32 pm | SIGN <b>V</b> |
| Sent<br>Drafts                                  | Please DocuSign: Illustration Example for Life New Business.pdf     To: Kelly Demo Esposito                                 | Need to Sign       | 4/10/2020<br>06:11:17 pm | SIGN <b>V</b> |
| <ul> <li>Deleted</li> <li>PowerForms</li> </ul> | Beneficiary Change Form - Kelly A Milazzo To: Kelly Demo Esposito, Kelly A Milazzo                                          | Waiting for Others | 4/10/2020<br>04:48:59 pm | RESEND V      |

#### Once the envelope has been found

- Hover over the "Waiting for Others" to see the name of the recipient.
- Click "RESEND".
- A message will display to confirm the envelope has been sent to the recipient.

| DocuSign eSigna  | ture Home                                          | Manage Templates                              | Reports Admin                | 0                | 🎆 EQUITABLE  | KE       |
|------------------|----------------------------------------------------|-----------------------------------------------|------------------------------|------------------|--------------|----------|
| NEW              | Inbox                                              | ciary Change Form - Kelly A Milaz             | zo was resent to recipients. | and Folders      |              | FILTERS  |
| Shared Envelopes | Subject                                            |                                               | Status                       | Last C           | hange ⊽      |          |
| ENVELOPES        | Please DocuSign: Illustr                           | ration and Followup Medical Evidence          | Form - Mi                    | (11/2            | 020 SIGN     | •        |
| Sent             | Please DocuSian: Illustr                           | ration Example for Life New Business.         | Kelly A Milazzo              | 17:02 pm (10/2   | 020          |          |
| □ Drafts         | To: Kelly Demo Esposito                            |                                               | 0011014/10/2020 04           | 3:11:            | 17 pm SIGN   |          |
|                  | Beneficiary Change For<br>To: Kelly Demo Esposito, | <b>m - Kelly A Milazzo</b><br>Kelly A Milazzo | Waiting for Others           | '10'2<br>_ 4:43: | 020<br>59 pm | <b>v</b> |
| PowerForms       |                                                    |                                               |                              |                  |              |          |

30

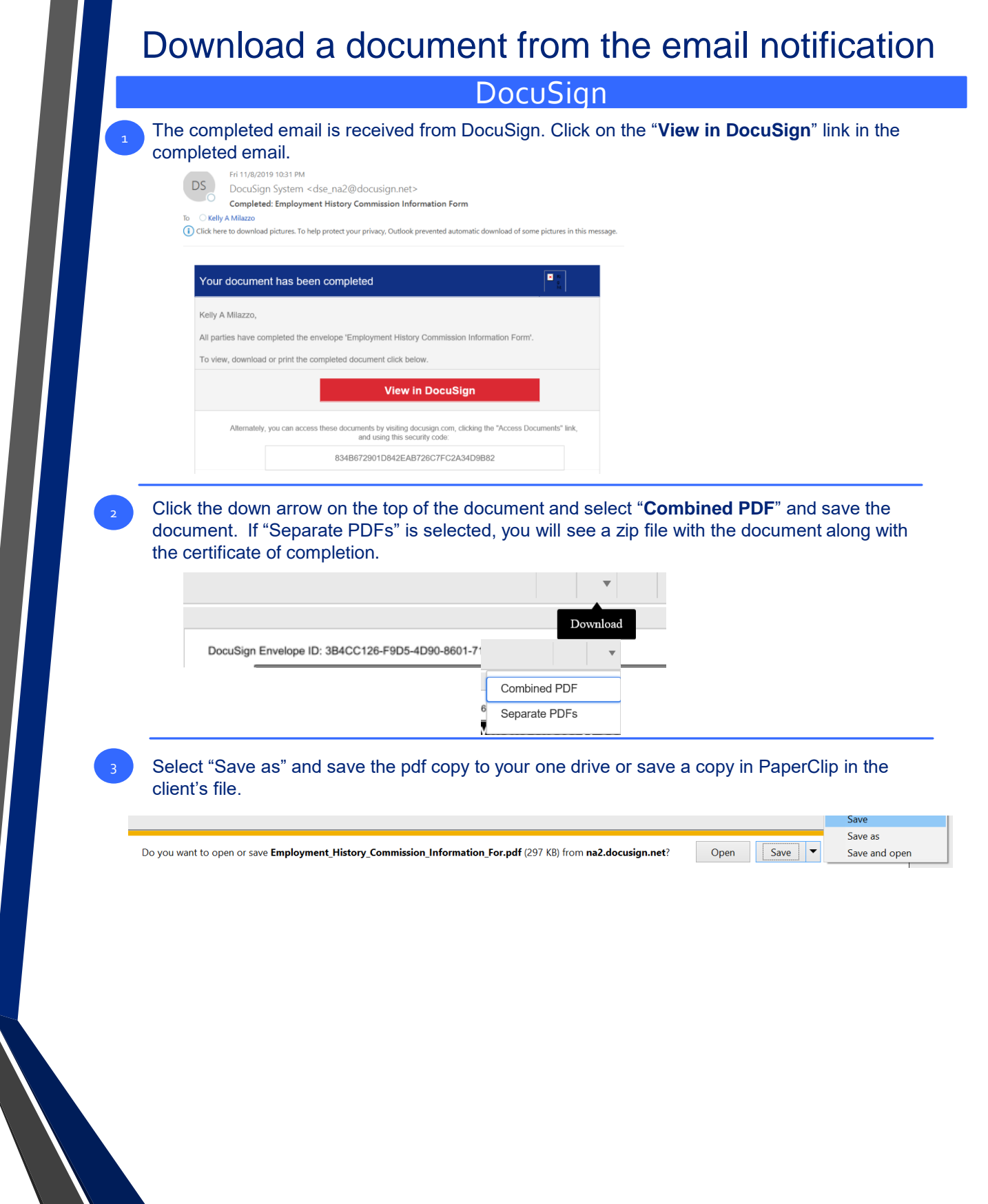

### Download a document from DocuSign

Go to DocuSign.com and log in with your email address and password. Go to "**MANAGE**" and click on the document name in the subject column with the "**Completed**" status that you would like to download.

DocuSign

| DocuSign eSignatu                                                                                                    | lre                                                                       | Home                                                           | Manage                      | Templates             | Reports     | Admin            |
|----------------------------------------------------------------------------------------------------|---------------------------------------------------------------------------|----------------------------------------------------------------|-----------------------------|-----------------------|-------------|------------------|
| NEW                                                                                                    | Inbox                                                                     |                                                                |                             |                       |             | Q Search Inbox   |
| Shared Envelopes                                                                                                    | Filtered by: Date (La                                                     | ast 6 Months)   Edit                                           |                             |                       |             |                  |
| ENVELOPES                                                                                                    | Subject                                                                   |                                                                |                             |                       |             | Status           |
| 🖬 Inbox                                                                                                    | O Important     To: Kelly E                                               | <b>t Notice 10C NY - Donal</b><br>Esposito, Donald Duck +1     | d Duck / Dai<br>more        | sy Duck               |             | Waiting for Othe |
| Sent<br>Drafts                                                                                                    | HIPAA Fo                                                                  | orm (non-ICC) - Mickey M<br>Sposito, Mickey Mouse              | Mouse                       |                       |             | Completed        |
| Click the download icor<br>HIPAA Form (non-ICC<br>Last change on 11/22/2019   08:07:36 pm<br>Sent on 11/22/2019   10:19:43 am                                                                                                    | n on the right<br>C) - Mickey Mc                                          | side of the scre                                               | en.                         |                       |             | ×                |
| Click the download icor<br>HIPAA Form (non-ICC<br>Last change on 11/22/2019   08:07:36 pm<br>Sent on 11/22/2019   10:19:43 am<br>Completed<br>Move More Select "Combined PDE<br>zip file with the docume                                                                                                    | n on the right<br>) - Mickey Mo<br>-"<br>and click "E<br>ent along with   | side of the scre<br>buse ①<br>DOWNLOAD".<br>the certificate of | en.<br>If "Sepa<br>of compl | rate PDFs" is s       | selected, y | /ou will see     |
| Click the download icor<br>HIPAA Form (non-ICC<br>Last change on 11/22/2019   08:07:36 pm<br>Sent on 11/22/2019   10:19:43 am<br>Completed<br>Move More Select "Combined PDF<br>zip file with the docume<br>DOWNLOAD                                                                                                    | n on the right<br>) - Mickey Mc<br>-" and click "E<br>ent along with      | side of the scre<br>buse ①<br>DOWNLOAD".<br>the certificate of | en.<br>If "Sepa<br>of compl | rate PDFs" is setion. | selected, y | /ou will see     |
| Click the download icor<br>HIPAA Form (non-ICC<br>Last change on 11/22/2019] 08:07:36 pm<br>Sent on 11/22/2019] 10:19:43 am<br>Completed<br>MOVE MORE C<br>Select "Combined PDE<br>zip file with the docume<br>DOWNLOAD<br>Select which files you would like to download                                                                    | T on the right<br>C) - Mickey Mc<br>T and click "E<br>ant along with      | side of the scre<br>buse ①<br>DOWNLOAD".<br>the certificate of | en.<br>If "Sepa<br>of compl | rate PDFs" is s       | selected, y | /ou will see     |
| Click the download icor<br>HIPAA Form (non-ICC<br>Last change on 11/22/2019   08:07:36 pm<br>Sent on 11/22/2019   10:19:43 am<br>Completed<br>MOVE MORE<br>Select "Combined PDF<br>zip file with the docume<br>DOWNLOAD<br>Select which files you would like to download<br>All 2 files<br>Document 1 PDF                                   | an on the right<br>C) - Mickey Mc<br>-"<br>and click "E<br>ent along with | side of the scre<br>buse ①<br>DOWNLOAD".<br>the certificate of | en.<br>If "Sepa<br>of compl | rate PDFs" is s       | selected, y | vou will see     |
| Click the download icor<br>HIPAA Form (non-ICC<br>Last change on 11/22/2019] 08:07:36 pm<br>Sent on 11/22/2019] 10:19:43 am<br>Completed<br>MOVE MORE C<br>Select "Combined PDF<br>zip file with the docume<br>DOWNLOAD<br>Select which files you would like to downic<br>Call 2 files<br>Document 1 PDF<br>Certificate of Completion 1 PDF | an on the right<br>C) - Mickey Mo<br>and click "E<br>ent along with       | side of the scre<br>buse ①<br>DOWNLOAD".<br>the certificate of | lf "Sepa                    | rate PDFs" is s       | selected, y | /ou will see     |

The download will appear on the bottom left of your screen. Click the arrow and select "**Show in folder**". At this point, you can right click and copy and paste into your one drive or drag and drop it into PaperClip in the client's file. Or, open – click print and save as a PDF.

|   | ~    | wickey wouse    |                             |
|---|------|-----------------|-----------------------------|
| 2 |      | Mickey123@yopma | Open                        |
|   |      |                 | Always open in Adobe Reader |
|   |      |                 | Open with system viewer     |
| _ |      |                 | Show in folder              |
|   |      |                 | Cancel                      |
| 1 | HIPA | A_Form_(nonpd   | ~                           |

DOWNLOAD

HIPAA\_Form\_(non-ICC)\_-\_Mickey\_Mouse.pdf

### How to Use Share Envelopes – QRC

#### DocuSign

Shared Envelopes - Allows one or more users to share envelopes.

#### Log into Equitable.com

Click on "**Tools**" > Click on "**See all tools & pick favorites**" > Scroll down to "**D**" and drag "**DocuSign**" to your favorites. Launch "**DocuSign**" > Log into DocuSign > Enter your Equitable.com email (If you have a DBA email, that email will be used.) > Click "**CONTINUE**" > Type in your password, click "LOG IN".

| EQUITABLE<br>ADVISORS |                  |              |      |        |          |        |
|-----------------------|------------------|--------------|------|--------|----------|--------|
|                       | Kelly Esposito 💙 | Q,<br>SEARCH | CHAT | ALERTS | TOOLS    | E MENU |
|                       |                  | 6            |      | epax   | BOOK Nob | 6      |

|               | DocuSign                     |
|---------------|------------------------------|
| Please        | log in to your account       |
| Èmail address |                              |
|               | CONTINUE                     |
|               | No account? Sign up for free |

#### Go to "Manage"

Click on "Shared Envelopes".

| DocuSign eSigna  | ture Home Manage Templates Reports                                                                                          | Admin              | ⑦ Provide Contraction (1998)            | ABLE KE  |
|------------------|----------------------------------------------------------------------------------------------------|--------------------|-----------------------------------------|----------|
| NEW              | Inbox                                                                                                    | Q Search Inb       | ox and Folders                          |          |
| Shared Envelopes | Filtered by: Date (Last 6 Months)   Edit                                                                                    |                    |                                         |          |
|                  | Subject                                                                                                    | Status             | Last Change 🔻                           |          |
| ENVELOPES        | Please DocuSign: Illustration and Followup Medical Evidence Form - Mickey     To: Kelly Demo Esposito, Mickey Mouse +1 more | ···· Need to Sign  | 4/11/2020 S                             | ign 🔻    |
| 🚿 Sent           |                                                                                                    |                    | 4/10/2020                               |          |
| 🖓 Drafts         | To: Kelly Demo Esposito                                                                                                    | Need to Sign       | 06:11:17 pm                             | IGN 🔻    |
| Deleted          | Beneficiary Change Form - Kelly A Milazzo     To: Kelly Demo Esposito, Kelly A Milazzo                                      | Waiting for Others | 4/10/2020<br>04:48:59 pm                | RESEND V |
| PowerForms       |                                                                                                    |                    | - · · · · · · · · · · · · · · · · · · · |          |

#### 3

### Click the radio button in front of the name Click "SELECT".

| Shared Envelopes   | Email                   |
|--------------------|-------------------------|
| Allan Axa Kennelly | dk.signer1@gmail.com    |
| Angela Brody       | angela.brody@axa.us.com |
| SELECT CANCEL      |                         |

#### 4

#### In the "Manage" section of another user

- The menu bar will display "Envelopes belonging to ... Return to my envelopes.
- To go back to your "Manage" section, click "<u>Return to my envelopes</u>".
- You can take the following actions: resend, correct, void or transfer ownership of an envelope.
  - You cannot create a new envelope or use a template.

| DocuSign eSigna            | ture                            | Home Manage                                    | Templates            | Reports                      | Admin  | 0                            | 🏀 EQUITABLE        | KE      |
|----------------------------|---------------------------------|------------------------------------------------|----------------------|------------------------------|--------|------------------------------|--------------------|---------|
|                            |                                 | <ul> <li>Envelopes be</li> </ul>               | longing to Angela Br | ody. <u>Return to my env</u> | elopes |                              |                    |         |
| Shared Envelopes ENVELOPES | Sent<br>Filtered by: Date (Last | 6 Months)   Edit                               |                      |                              | [      | Q Search Sent and Folders    |                    | FILTERS |
| Inbox                      | Subject                         |                                                |                      |                              | State  | us Las                       | t Change ⊽         |         |
| Sent Deleted               | Beneficiary     To: Angela B    | Change Form - Angela Bro<br>rody, Angela Brody | dy                   |                              | Nee    | ds to be Signed 3/20<br>09:2 | 8/2020<br>23:40 am | ND T    |

#### DocuSign

#### Log into Equitable.com

 Click on "Tools" > Click on "See all tools & pick favorites" > Scroll down to "D" and drag "DocuSign" to your favorites. Launch "DocuSign" > Log into DocuSign > Enter your Equitable.com email (If you have a DBA email, that email will be used.) > Click "CONTINUE" > Type in your password, click "LOG IN".

ccount

| <sup>HELLO</sup><br>Kelly Esposito ♥ | Q,<br>SEARCH | CHAT | ALERTS | TOOLS | ≡<br>menu |
|--------------------------------------|--------------|------|--------|-------|-----------|
|                                      | 1            | Ē 🗎  | ерак   | D Neb | 6         |
|                                      |              |      |        | eou   |           |

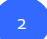

From the DocuSign Home Page

- Click "NEW".
- Click "Use a Template".

| DocuSign eSignature | Home Manage              | Templates | Reports        | Admin   |  |  |
|---------------------|--------------------------|-----------|----------------|---------|--|--|
|                     |                          | . г       |                |         |  |  |
|                     | Sign or Get Signatures   |           |                |         |  |  |
|                     |                          |           | Send an Envelo | ope     |  |  |
|                     |                          |           | Use a Template |         |  |  |
| OVERVIEW            | Last 6 Months WHAT'S NEW |           | Create a Power | rForm C |  |  |

#### **Click on "Shared with Me"**

- Type in the name or part of the name of the template in the search window hit the "enter key" on your computer.
- Click on the column header "Name" to sort by the name.
- Click the radio button in front of the template, click "ADD SELECTED" on the bottom left.

| Select Template                                                         |       |                                                                                                    |                |                         |  |  |  |  |
|-------------------------------------------------------------------------|-------|----------------------------------------------------------------------------------------------------|----------------|-------------------------|--|--|--|--|
| My Templates                                                            | Î     | Beneficiary                                                                                               |                | ×                       |  |  |  |  |
| 🚉 Shared with Me                                                        |       | Name 🔺                                                                                                    | Owner          | Last Change             |  |  |  |  |
| All Templates                                                           | 0     | BBN2012-Supplemental Form<br>for New Business<br>Applications-Additional<br>Beneficiary Info              | Kelly Esposito | 2/6/2020   01:08:08 pm  |  |  |  |  |
| <ul> <li>Folders</li> <li>14th Edition</li> <li>20th Edition</li> </ul> | 0     | BEN2012-Supplemental Form<br>for New Business<br>Applications-Additional<br>Beneficiary Info(Joint Owner) | Kelly Esposito | 11/8/2019   03:48:24 pm |  |  |  |  |
| ADA Additional                                                          | ۲     | Equivest Request for Change<br>of Beneficiary (1 Owner)                                                   | Kelly Esposito | 4/9/2020   09:43:57 am  |  |  |  |  |
| BCM / BrM                                                               | • 0   | Equivest Request for Change<br>of Beneficiary - completed by                                              | Kelly Esposito | 4/9/2020   09:44:51 am  |  |  |  |  |
| ADD SELECTED C                                                          | ANCEL |                                                                                                    |                |                         |  |  |  |  |

#### DocuSign

#### The role for each recipient will be displayed.

- As the sender, your name and email will automatically populate.
- Add the name and email of each recipient (The role could be an Insured, Owner, Client, Participant.)
- Click "ADVANCED EDIT".
- Click the dropdown next to "MORE".
- Click "Add access authentication".
- · Click the dropdown under Select access authentication, select "Phone \$".
- Type in the client's known telephone number.

|    | SEND                                                                                 | ADVANCED EDIT       | DISCARD                   |
|----|--------------------------------------------------------------------------------------|---------------------|---------------------------|
| \$ | Allow recipient to provide<br>A fee will be charged per usag<br>+ ADD AUTHENTICATION | phone number.       |                           |
|    | Phone \$                                                                             | +1 V Phone number * | Ext Discard               |
| 1  | Select access authentic                                                              | at m                |                           |
| L  |                                                                                      |                     | Advanced settings         |
|    | Email *                                                                              |                     | Add private message       |
|    |                                                                                      | 8                   | Add access authentication |
|    | Insured                                                                              |                     | 🛃 NEEDS TO SIGN MORE Y    |
| _  |                                                                                      |                     |                           |
|    | kelly.esposito@axa-adviso                                                            | s.com               |                           |
|    | Email *                                                                              |                     |                           |
|    | Kelly Esposito                                                                       | 8                   |                           |
|    | Name *                                                                               |                     | VEEDS TO SIGN MORE        |
|    | Sender                                                                               |                     | A NEEDO TO CICH MODE -    |

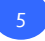

#### If another recipient should be added

- Click "ADD RECIPIENT".
- Add the name and email address.
  - In this example, the spouse's name is being added to sign the Beneficiary Change.
- Click the dropdown next to "MORE".
- Click "Add access authentication".
- Click the dropdown under Select access authentication, select "Phone \$".
- Type in the client's known telephone number.

| •  | ADD RECIPII                 | ENT                |       |                 |              |
|----|-----------------------------|--------------------|-------|-----------------|--------------|
|    | Name *                      |                    | 💉 NEE | DS TO SIGN 🔻    | MORE T       |
|    | Joseph Milazzo              | 8                  |       |                 |              |
|    | Email *                     |                    |       | P Add access au | thentication |
|    | Joseph485@yopmail.com       |                    |       | Mdd private m   | essage       |
| ٩  | Select access authenticatio | n                  |       | Advanced sett   | ings         |
| Ph | none \$                     | +1  Phone number * | Ext   | Discard         |              |
| A  | ccess Code                  | e number.          |       |                 |              |
| Pł | hone \$                     |                    |       |                 |              |
| Kr | nowledge Based \$           |                    |       |                 |              |

#### DocuSign

- If another recipient should be added
  - Click "ADD RECIPIENT".
- Add the name and email address.
  - In this example, the Plan Administrators is also being added.
- Click the dropdown next to "MORE".
- Click "Add access authentication".
- Click the dropdown under Select access authentication, select "Phone \$".
- Type in the client's known telephone number.

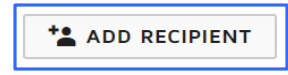

| 4 |           | Name *                                               | TO SIGN T MORE |                                                                            |
|---|-----------|------------------------------------------------------|----------------|----------------------------------------------------------------------------|
|   |           | John Plan Admin                                      |                | <del></del>                                                                |
|   | 1         | Email *<br>John123@yopmail.com                       |                | <ul> <li>Add access authentication</li> <li>Add private message</li> </ul> |
|   | -         |                                                      |                | Advanced settings                                                          |
|   | ~         | Select access authentication                         |                | Close                                                                      |
|   | Pł        | ione\$ ▼ +1 ▼ 3154228822                             | Ext            | Discard                                                                    |
|   |           | Allow recipient to provide phone number.             |                |                                                                            |
|   | \$ A<br>+ | fee will be charged per usage.<br>ADD AUTHENTICATION |                |                                                                            |

#### **Envelope Custom Fields**

- The ApplicationID for an integrated template is always "LAN".
- DO NOT CHANGE THE TEMPLATE AppliationID of "LAN" or LAN\_TYPE.

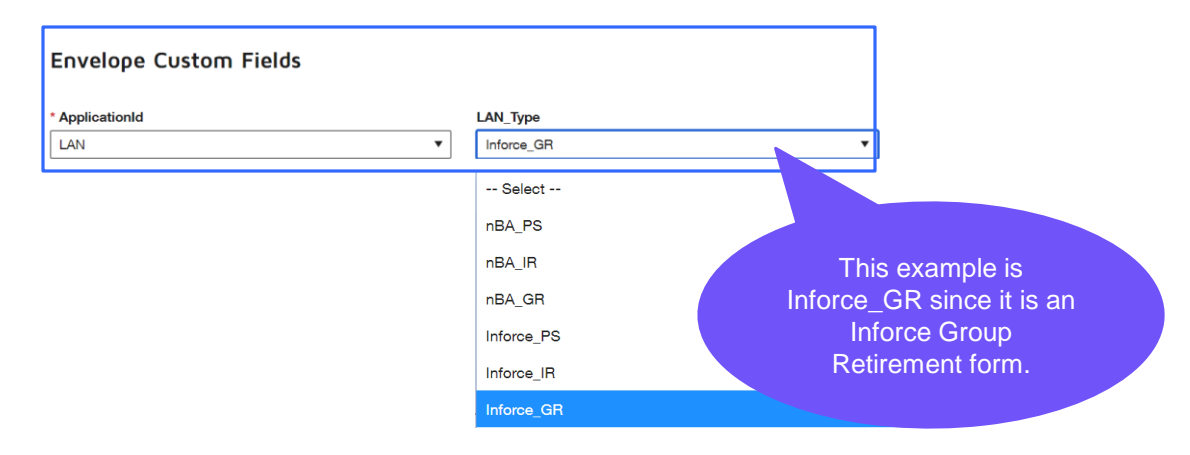

**Note**: These codes tell the system where to send the document. Do not upload your own document and assign the ApplicationID and LAN\_Type, it will error. There are other codes within the template that will allow this template to be passed to the Service Centers.

### DocuSign

#### **Message to All Recipients**

- Correct the email message to the additional recipients.
  - The first message is added to the additional recipients and may not be the proper language for that recipient.
- Click "NEXT".

•

| ② ACTIONS ▼ RECIPIENT PREVIEW NEXT                | NOTE: In the subject            |
|---------------------------------------------------|---------------------------------|
| Te: Jesseh Milezza                                | line – the                      |
| IO. JOSEPH WIIIAZZO                               | [[Owner_UserName]]              |
| Email Language *                                  | will populate the               |
| English (US)                                      | Ourpore's name in the           |
| Email Subject *                                   | Owners's name in the            |
| Change of Beneficiary - [[Owner_UserName]]        |                                 |
| Characters remaining: 58                          | If an additional name           |
| Email Massana                                     | snould be added, you            |
| Please review and sign the change of beneficiary. | slash with the additional name. |
| Characters remaining: 9951                        |                                 |
| To: John Plan Admin                               |                                 |
| Email Language *                                  |                                 |
| English (US)                                      |                                 |
| Email Subject *                                   |                                 |
| Change of Beneficiary - [[Owner_UserName]]        |                                 |
| Characters remaining: 58                          |                                 |
| Email Message                                     |                                 |
| Please review and sign the change of beneficiary. |                                 |
| Characters remaining: 9951                        |                                 |

9

## Hover over all fields that should be reassigned to another recipient.

• Once selected, click the dropdown under Recipient on the right and select the name.

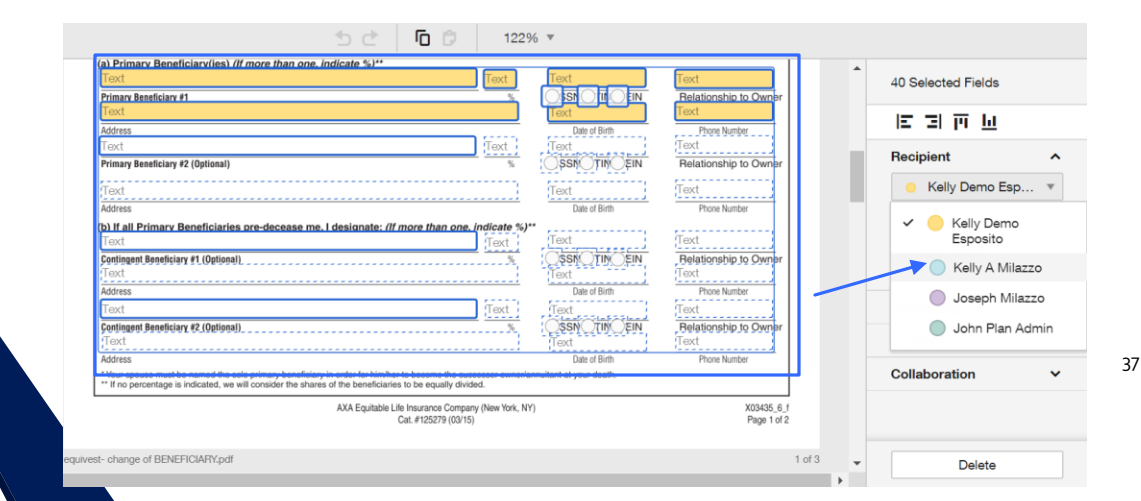

#### Notice the fields turned "blue" to match the recipient.

| <    | Change of Beneficiary | - [[Owner_Us | rName]]                                                                                                    | ② ACTIONS -                    | RECIPIENT PREVIEW SEND |
|------|-----------------------|--------------|----------------------------------------------------------------------------------------------------|--------------------------------|------------------------|
| •    | Kelly Demo Esposito   | Ŧ            | <u>ち</u> ご 一百 () 122% -                                                                                                    |                                |                        |
| λ Se | earch Fields          | ×            | (a) Primary Beneficiary(ies) //f more than one. indicate 5/1** Text Text Text Text Text Text Text Text                                                                                                    | Text<br>Relationship to Owner  | 40 Selected Fields     |
|      | Standard Fields       | Ĵ.           | Text Address Date of Birth Date of Birth Dat | Text<br>Phone Number           | 医回应应                   |
| P    | 差 Signature           |              | Text Text Text (SSN/_TIM_EI                                                                                                    | Text<br>Relationship to Owner  | Recipient ^            |
| 8    | DS Initial            |              | Text Text Date of Birth                                                                                                    | Text<br>Phone Number           | Kelly A Milazzo        |
| â    | Stamp                 |              | b) If all Primary Beneficiaries pre-decease me.1 designate: //f more than one. indicate %)** [Text] [Text]  | Text                           | Required Field         |
|      | Date orgined          |              | Contingent Beneficiary #1 (Optional)                                                                                                    | Belationship to Owner<br>Text  | Head Only              |
|      | 🚨 Name                |              | Address Use of errin                                                                                                    | Text<br>Relationship to Ourper | Formatting ~           |
|      | Company               |              | Text Address Date of Brin                                                                                                    | Text<br>Phone Number           | Location V             |

11

#### Click the dropdown on the left

- · Select the appropriate recipient's name and drag and drop the following:
  - Signature
  - Date Signed
  - Name
- In this example, the spouse's must sign under the Spousal Consent Requirement section of the form.

| •          | Joseph Milazzo  | ▼ <b>← 1</b> 22% ▼                                                                                                    |
|------------|-----------------|----------------------------------------------------------------------------------------------------|
| <b>Q</b> s | earch Fields    | x                                                                                                    |
|            | Standard Fields | 3. Spousal Consent Requirement (If required)                                                                                                    |
| 5          | 🖉 Signature     | For TSA plans subject to the Employee Retirement Income Security Act of 1974 (ERISA) & all Non-Trusteed Keogh (HR-10)<br>plans and contracts which were formerly trustee owned: If you are a current or former Annuitant in one of these plans, your                                                                                                    |
| e          | DS Initial      | espouse's consent is required, as your spouse is entitled to benefits under your retirement plan according to the Retirement<br>Equity Act of 1984 (REA).                                                                                                    |
| _          | L Stamp         | One of the following two statements must be completed and witnessed by a Notary Public or Plan Administrator.                                                                                                    |
| ж          | 📋 Date Signed 🔤 | <ol> <li>I am the current spouse of the above wared Annutant, and I hereby consent to the requested changes, by my signature<br/>appearing below. I also acknowledge that I understand I have the right to receive a benefit under the terms of the plan in<br/>which my spouse is a current or former Annuitant and that hereby which spit.</li> </ol> |
|            |                 | I acknowledge that I understand the consequences of this consent: x                                                                                                    |
|            | Name            | 2. I am the above-named Annuitant and certify that I am not married: x                                                                                                    |
|            | Company         |                                                                                                    |

11

#### Click the dropdown on the left

- · Select the appropriate recipient's name and drag and drop the following:
  - Signature
  - Date Signed
  - Name
  - Title
- In this example, the Plan Administrator must sign the beneficiary change form.

|   | John Plan Admin | Ŧ |                                                                                                    |    |
|---|-----------------|---|----------------------------------------------------------------------------------------------------|----|
| Q | Search Fields   | × |                                                                                                    | *  |
|   | Standard Fields |   | Title & Signature of Notary Public or Plan Administrator Notary Public – Stamp Here<br>For TRUSTEED (Corporate & Keogh (HR–10]) plans, the Trustee, by signing as Contract Owner, certifies that either<br>spousal consent will be received by the Trustee, or that the Annultant is urmarried & that the Notice required by the |    |
| 5 | 🖉 Signatur      |   | Internal Revenue Code will be or has been given to the Annuitant, or a former Annuitant of a Qualified Retirement Plan.                                                                                                    |    |
| - | DS Initial      |   | 4. Authorization<br>The information on this form is correct and complete to the best of my knowledge. I authorize AXA Equitable to make the                                                                                                    |    |
| 8 | L Stamp         |   | changes Lhave indicated to my contract.                                                                                                    |    |
|   | Date Signed     |   | CALCE Signed                                                                                                    | 10 |
|   | _               |   | SIGNATURE OF JOINT OWNER (IF APPLICABLE)                                                                                                    |    |
|   | 🙎 Name          |   | Date Signed                                                                                                    |    |
|   | Company         |   |                                                                                                    |    |
|   | ille            |   | Full Name                                                                                                    |    |
|   |                 |   |                                                                                                    |    |

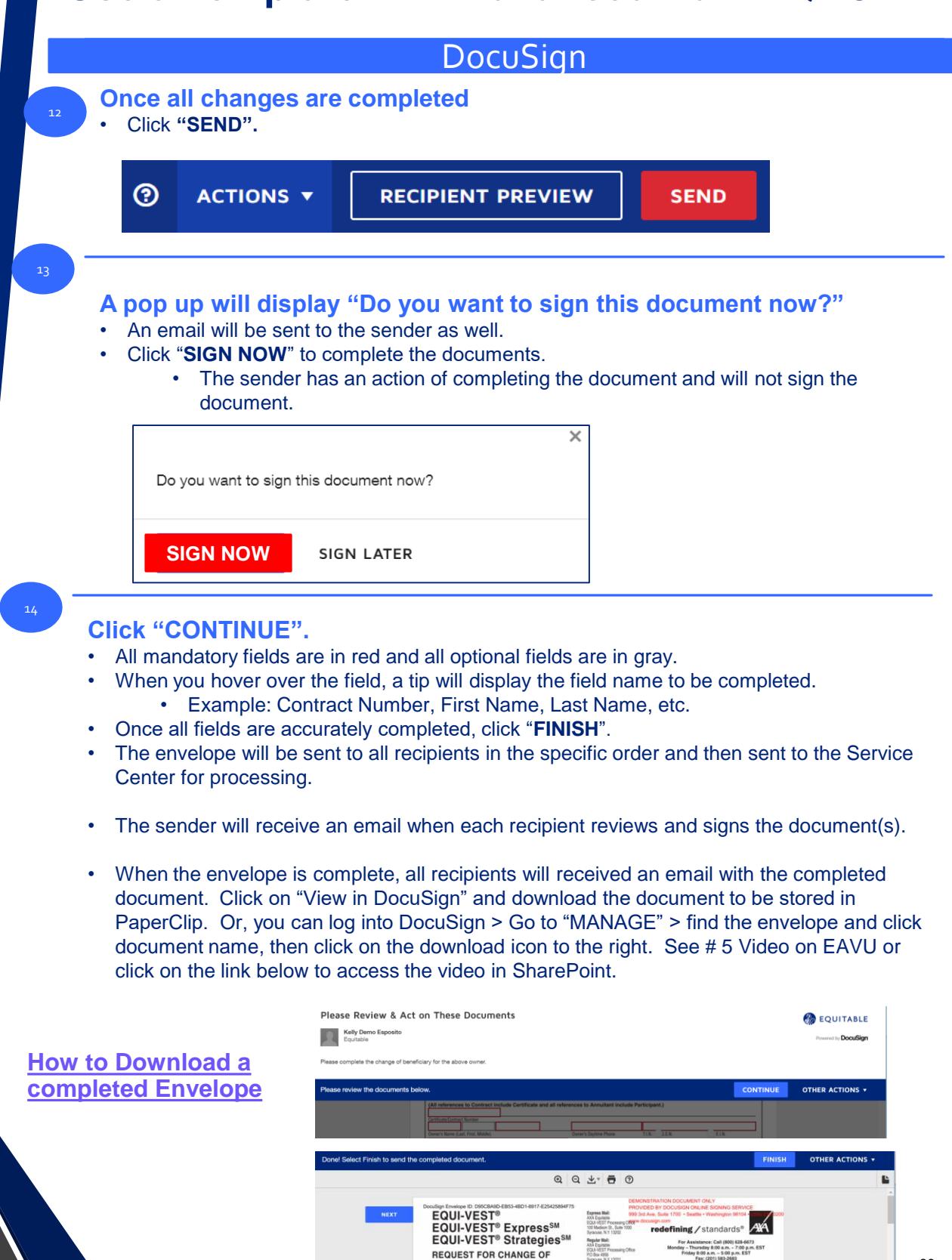

BENEFICIARY

Owner's Information (CONTRACT

Milazz

BER MUST BE PROVIDED TO PROCESS THIS REQUEST.

122-42-4242

315-422-2222

### Void an Envelope – QRC

#### Log into Equitable.com

Click on "Tools" > Click on "See all tools & pick favorites" > Scroll down to "D" and drag "DocuSign" to your favorites. Launch "DocuSign" > Log into DocuSign > Enter your Equitable.com email (If you have a DBA email, that email will be used.) > Click "CONTINUE" > Type in your password, click "LOG IN".

| DocuSign                      |
|-------------------------------|
| Please log in to your account |
| Email address                 |
| CONTINUE                      |
| No account? Sign up for free  |
|                               |

#### Go to "Manage"

- Search for the envelope the "Inbox" or "Send" box.
- Type the name of the client or the name of the document in the "Search Inbox and Folders" search box.

| DocuSign eSigna  | ture Home Manage Templates Reports                                                     | Admin              | ⑦ @ EQUITABLE KE   |
|------------------|----------------------------------------------------------------------------------------|--------------------|--------------------|
| NEW              | Inbox                                                                                  | Q Search Inbox an  | id Folders         |
| Shared Envelopes | Filtered by: Date (Last 6 Months)   Edit                                               |                    |                    |
|                  | Subject                                                                                | Status             | Last Change 🔻      |
| ENVELOPES        | Please DocuSign: Illustration and Followup Medical Evidence Form - Mickey              | Need to Sign       | 4/11/2020 SIGN V   |
| Inbox            | Io: Kelly Demo Esposito, Mickey Mouse +1 more                                          | -                  | 11:00:32 pm        |
| Sent Sent        | Please DocuSign: Illustration Example for Life New Business.pdf                        |                    | 4/10/2020          |
| 🖓 Drafts         | To: Kelly Demo Esposito                                                                | Need to Sign       | 06:11:17 pm SIGN V |
| Deleted          | Beneficiary Change Form - Kelly A Milazzo     To: Kelly Damo Fendeito, Kelly A Milazzo | Waiting for Others | 4/10/2020 RESEND V |
| PowerForms       | IO. Reny Derro Lapono, Reny A Winallo                                                  |                    | 04.40.00 pm        |

#### Once the envelope has been found

- Click the dropdown next to the action button on the right. •
- Select "VOID".
- Type in the reason for voiding the envelope.
- Click "VOID".

| DocuSign eSi                                    | gnature                                                                                                    | Home                                                        | Manage                              | Templates         | Reports       | Admin              | 0 🥋                      | EQUITABLE KE                                                 |
|-------------------------------------------------|----------------------------------------------------------------------------------------------------|-------------------------------------------------------------|-------------------------------------|-------------------|---------------|--------------------|--------------------------|--------------------------------------------------------------|
| NEW                                             | Inbox                                                                                                    |                                                             |                                     |                   |               | Q Search Inbo      | x and Folders            |                                                              |
| Shared Envelopes                                | Filtered by: Date (La                                                                                                    | st 6 Months)   Edit                                         |                                     |                   |               |                    |                          |                                                              |
|                                                 | Subject                                                                                                    |                                                             |                                     |                   |               | Status             | Last Change 🔻            |                                                              |
|                                                 | Please D     To: Kelly I                                                                                                    | ocuSign: Illustration<br>Demo Esposito, Mick                | and Followup<br>ey Mouse +1 m       | Medical Evidence  | Form - Mickey | Need to Sign       | 4/11/2020<br>11:00:32 pm | SIGN <b>v</b>                                                |
| Sent Drafts                                     | Please D     To: Kelly I                                                                                                    | ocuSign: Illustration<br>Demo Esposito                      | Example for L                       | ife New Business. | odf           | Need to Sign       | 4/10/2020<br>06:11:17 pm | SIGN <b>T</b>                                                |
| <ul> <li>Deleted</li> <li>PowerForms</li> </ul> | Beneficia     To: Kelly I                                                                                                    | <b>ry Change Form - K</b><br>Demo Esposito, Kelly           | <b>Kelly A Milazzo</b><br>A Milazzo |                   |               | Waiting for Others | 4/10/2020<br>04:48:59 pm | RESEND V                                                     |
|                                                 | Void Envelope By voiding this envelope, recipients can receive an email notification, which inclu * Reason for voiding envelope. A corrected envelope will be sent. 166 characters remaining. | no longer view it or eign en<br>des your reason for voiding | closed documents. F                 | Recipients will   |               |                    |                          | Move<br>Correct<br>Create a Copy<br>Save as Template<br>Void |
|                                                 | VOID                                                                                                    |                                                             |                                     |                   |               |                    |                          |                                                              |

### DocuSign

#### The envelope will be updated

The status will display "Voided".

| DocuSign eSignature |                                   | Home                                          | Manage                              | Templates                   | Reports       | Admin        | ?                    | 🏀 EQUITABI      | E KE       |
|---------------------|-----------------------------------|-----------------------------------------------|-------------------------------------|-----------------------------|---------------|--------------|----------------------|-----------------|------------|
| NEW                 | Inbox                             |                                               |                                     |                             |               | Q Sear       | ch Inbox and Folders |                 | ŧ FILTERS  |
| Shared Envelopes    | Filtered by: Date (Las            | t 6 Months) E                                 | dit                                 |                             |               | Status       | Leat Ch              |                 |            |
| ENIVELOPES          | Subject                           |                                               |                                     |                             | _             | Status       | Last Ch              | ange v          |            |
|                     | O     Beneficiar     To: Kelly De | <b>y Change Form</b><br>emo Esposito, K       | - Kelly A Milazz<br>ielly A Milazzo | 20                          |               | Voided       | 4/12/20<br>11:58:1   | 20<br>3 am      | VE T       |
| Ø Sent<br>Ç∗ Drafts | Please Do     To: Kelly De        | c <b>uSign: Illustra</b> t<br>amo Esposito, N | tion and Followu<br>fickey Mouse +1 | up Medical Evidence<br>more | Form - Mickey | Need to Sign | 4/11/20<br>11:00:3   | 20<br>2 pm SIGN | I <b>V</b> |

### An email will be sent to all that received the envelope Below is an example of a Voided Email Message.

Sun 4/12/2020 11:58 AM

DocuSign Demo System <dse\_demo@docusign.net>

Voided: Beneficiary Change Form - Kelly A Milazzo

īo 🛛 🛑 Esposito, Kelly

DD

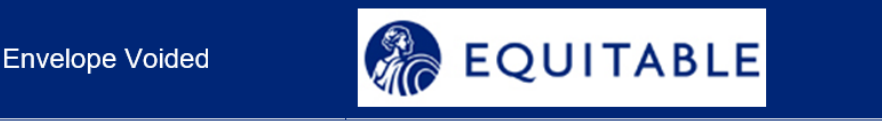

#### From:

### Kelly Demo Esposito (kelly.esposito@axa.us.com)

Kelly A Milazzo,

Kelly Demo Esposito has voided the envelope 'Beneficiary Change Form - Kelly A Milazzo' (ID:da3c1e1a-ca12-4601-9c33-d4e64b9ae9eb) for the following reasons:

#### A corrected envelope will be sent.

As a result, the envelope has been marked as voided and can no longer be accessed.

DocuSign. The fastest way to get a signature.®

This message was sent to you by Kelly Demo Esposito who is using the DocuSign Electronic Signature Service. If you would rather not receive amail from this conder you may contact the conder with your request

<u>TOC</u>

### **Correct an Envelope – QRC**

#### Log into Equitable.com

Click on "**Tools**" > Click on "**See all tools & pick favorites**" > Scroll down to "**D**" and drag "**DocuSign**" to your favorites. Launch "**DocuSign**" > Log into DocuSign > Enter your Equitable.com email (If you have a DBA email, that email will be used.) > Click "**CONTINUE**" > Type in your password, click "LOG IN".

|          |          |      |   |     | Please log in to your ac |
|----------|----------|------|---|-----|--------------------------|
| UITABLE  |          |      |   |     |                          |
| ADVISORS |          |      |   |     | Email address            |
| HELLO    | <b>v</b> | ۹. 🖦 | P | ۲ = | CONTINUE                 |

#### Go to "Manage"

- Search for the envelope the "Inbox" or "Send" box.
- Type the name of the client or the name of the document in the "Search Inbox and Folders" search box.

| DocuSign eSigna  | ure Home Manage Templates Reports                                                        | Admin              | () 🖗 EQU                 | ITABLE KE     |
|------------------|------------------------------------------------------------------------------------------|--------------------|--------------------------|---------------|
| NEW              | Inbox                                                                                    | Q Search Inbox     | ( and Folders            | ∓ FILTERS     |
| Shared Envelopes | Filtered by: Date (Last 6 Months)   Edit                                                 |                    |                          |               |
|                  | Subject                                                                                  | Status             | Last Change 🔻            |               |
| ENVELOPES        | Please DocuSign: Illustration and Followup Medical Evidence Form - Mickey                | Need to Sign       | 4/11/2020                | SIGN 🔻        |
| 🖬 Inbox          | To: Kelly Demo Esposito, Mickey Mouse +1 more                                            | Need to Sign       | 11:00:32 pm              |               |
| 🚿 Sent           | Please DocuSign: Illustration Example for Life New Business.pdf                          |                    | 4/10/2020                |               |
| □ Drafts         | To: Kelly Demo Esposito                                                                  | Need to Sign       | 06:11:17 pm              | SIGN <b>T</b> |
| Deleted          | O Beneficiary Change Form - Kelly A Milazzo     To: Kelly Demo Esposito, Kelly A Milazzo | Waiting for Others | 4/10/2020<br>04:48:59 pm | RESEND V      |
| PowerForms       |                                                                                          |                    |                          |               |

3

#### Once the envelope has been found

- · Click the dropdown next to the action button on the right.
- Click "Correct".

| DocuSign eSigna                                 | ture                             | Home Manage                                               | Templates                   | Reports       | Admin       | (?)                        | 🏀 EQUITABL      | E KE       |
|-------------------------------------------------|----------------------------------|-----------------------------------------------------------|-----------------------------|---------------|-------------|----------------------------|-----------------|------------|
| NEW                                             | Inbox                            |                                                           |                             |               | Q           | Search Inbox and Folders   |                 | FILTERS    |
| Shared Envelopes                                | Filtered by: Date (Last 6 M      | Nonths)   Edit                                            |                             |               |             |                            |                 |            |
|                                                 | Subject                          |                                                           |                             |               | Status      | Last Ch                    | ange 🔻          |            |
| Inbox                                           | Please DocuS     To: Kelly Demo  | ign: Illustration and Follow<br>Esposito, Mickey Mouse +1 | up Medical Evidence<br>more | Form - Mickey | Need to Si  | gn 4/11/20<br>11:00:32     | 20 SIGN         | N 🔻        |
| Sent Drafts                                     | Please DocuS<br>To: Kelly Demo   | gn: Illustration Example for<br>Esposito                  | r Life New Business.        | odf           | Need to Si  | gn 4/10/20<br>06:11:13     | 20 SIGI         | N <b>v</b> |
| <ul> <li>Deleted</li> <li>PowerForms</li> </ul> | Beneficiary Cl<br>To: Kelly Demo | ange Form - Kelly A Milazz<br>Esposito, Kelly A Milazzo   | :0                          |               | Waiting for | Others 4/10/20<br>04:48:59 | 20<br>9 pm      | ND V       |
|                                                 |                                  |                                                           |                             |               |             |                            | Move<br>Correct | 1          |

Create a Copy Save as Template Void

### DocuSign

#### The menu bar will display "Correcting".

- Scroll down and make any corrections to the recipient information or email messages.
- · Click "NEXT".

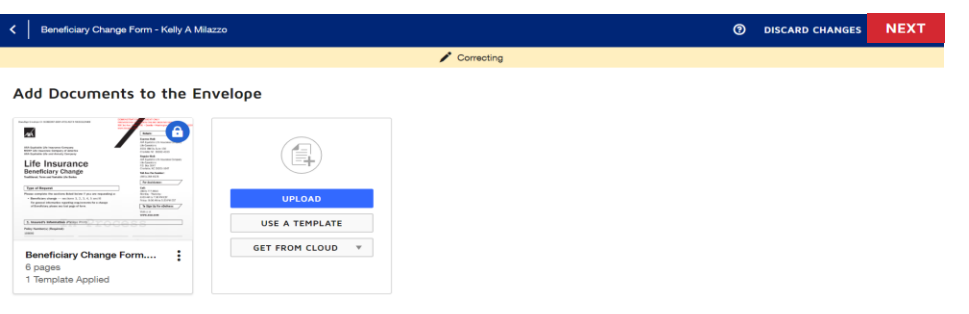

#### **Click on the Access Authentication if correcting this section**

- Type in the correct telephone number.
- Correct the email address if incorrect.
- Click "NEXT".

| Select access authentication                                                 | Close |
|------------------------------------------------------------------------------|-------|
| Phone \$         +1         ¥         3154221212         Ext         Discard |       |
| Allow recipient to provide phone number.                                     |       |
| \$ A fee will be charged per usage.                                          |       |
| + ADD AUTHENTICATION                                                         |       |

#### **Click "CORRECT".**

- A message will display "Your envelope has been corrected".
- · A message will be sent to the recipient.

| <        | Beneficiary Change Form - Kelly A Mila                            | 220                                                                                                    | 0 |               | CORRECT |
|----------|-------------------------------------------------------------------|----------------------------------------------------------------------------------------------------|---|---------------|---------|
| Go B     | ack                                                               | 🖍 Correcting                                                                                                    |   |               |         |
| •        | Kelly A Milazzo 🔻                                                 | う ご 「 「 ) 122% ×                                                                                                    |   |               |         |
| Q, So    | ✓ Your envelope has                                               | is been corrected.                                                                                                    |   | Documents     | ¢       |
| <b>F</b> | Z Signature                                                       | List terms of term retenting sentences group, researching to term insurancy measures, receiver, receiver, |   | Pages: 6      |         |
| 8        | DS Initial                                                        | Beneficiary 1 Text Text Text Text Text Text Text Text                                                                                                    |   | Ule insurance |         |
| Q        | Stamp     Date Signed                                             | First         First         First           Newsy Mover, Manufactory Based         Op         State         Total           March - Office         Total         Total         Total           March - Office         Total         Total         Total           March - Office         Total         Total         Total           March - Office         Total         Total         Total                                                                                                    |   |               |         |
|          | DD Dialy for Coursign De<br>Beneficiary Chu<br>To Esposito, Kelly | no System <dse_demo@docusign.net><br/>ange Form - Kelly A Milazzo</dse_demo@docusign.net>                                                                                                    |   |               |         |
|          | Please review and                                                 | d sign your document                                                                                                    |   |               |         |
|          | From: Kell                                                        | ly Demo Esposito (kelly.esposito@axa.us.com)                                                                                                    |   |               |         |
|          | Hello Kelly A Milazzo,                                            | Your envelope has been corrected.                                                                                                    |   |               |         |
|          | Please complete and si                                            | gn the beneficiary change form.                                                                                                    |   |               |         |
|          | 1                                                                 | View Documents                                                                                                    |   |               |         |
|          | Alterna                                                           | tely, you can access these documents by visiting docusign.com, clicking the<br>"Access Documents" link, and using this security code:                                                                                                    |   |               |         |

TOC

NEXT

# **Client's DocuSign Experience**

### DocuSign

Client opens the email message from DocuSign.
The client clicks on "View Document".

DocuSign System <dse\_na2@docusign.net>
 PErposts, Kely
 [External]eDelivery Election Form
 ① Citic hter to domisda pluture. To help protect your privacy, Outlook prevented automatic download of some pictures in th

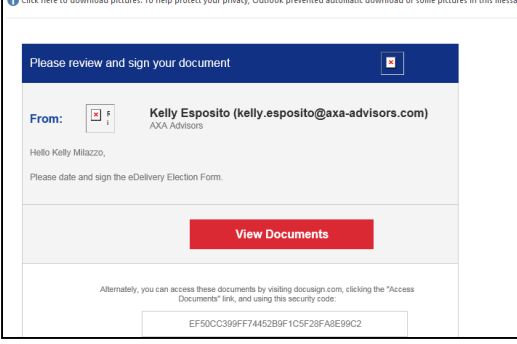

#### Call Pop up Message

- The client clicks on the "CALL" action button.
  - If the telephone number is incorrect, the client will click "CANCEL" and contact the Financial Professional.

| Security Requests from Sender                                                                                                    |
|----------------------------------------------------------------------------------------------------|
| Kelly Demo Esposito                                                                                                    |
| Phone Authentication                                                                                                    |
| The sender has selected phone authentication.                                                                                                    |
| <ol> <li>Choose a phone number where you can receive a phone call, and click the "Call" button below.</li> <li>You will receive a phone call, and will be prompted to provide a code and speak your name.</li> </ol> |
| Authenticating Signer Name: Kelly A Milazzo                                                                                                    |
| Please select a phone that you currently can answer to authenticate:                                                                                                    |
|                                                                                                    |
| CANCEL CALL                                                                                                    |
| If you are not near a phone to authenticate you, select "Cancel", and return when you are near one of the above phones.                                                                                              |

#### Call to the Client

•

The client will receive this second pop up with an automated 6-digit Authentication Code and the client's telephone will ring within 10 seconds. The client will answer and speak or type in the 6-digit code, provide their name and the phone authentication will be complete.

| Security Requests from Sender                                                                                       |
|----------------------------------------------------------------------------------------------------|
| Kelly Demo Esposito                                                                                                 |
| Phone Authentication<br>Call Placed. Your phone should ring within 10 seconds.                                      |
| When your phone rings, you must enter the following Authentication Code into your phone.                            |
| Authentication Code: 438333                                                                                         |
| Once you enter the code in response to the telephone prompt, and provide a voice sample, you will be authenticated. |
|                                                                                                    |
| CANCEL PHONE AUTHENTICATION COMPLETE                                                                                |

If your phone does not ring within a minute, select "Back" and ensure you have entered the correct phone information.

# Client's DocuSign Experience

#### DocuSign

#### Electronic Records and Signatures

- The client clicks on the "Electronic Records and Signature Disclosure" clicks "Close".
- The client clicks the checkbox in front of the "I agree to use electronic records and signatures."
- The client clicks "Continue".

Please read the <u>Electronic Record and Signature Disclosure</u>.

CONTINUE

#### Form Completion and Signature

• The client will completes the mandatory fields and clicks on the "Sign" action button.

| For purposes of receiving electronic transmission of document<br>my email address is: kelly@gmail.com | s from AXA Equitable as set forth above,                                          |
|----------------------------------------------------------------------------------------------------|-----------------------------------------------------------------------------------|
| ☑ I consent transmission of documents<br>Signature:                                                   | Use my email address as indicated on application     Date: 1/7/2019   1:57 PM EST |

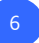

#### Adopt and Sign

- The client selects a signature style and clicks "Adopt and Sign". Or, signs with their finger on a tablet or phone.
- The client clicks "FINISH".

| Confirm your name, initials, and signature.                                                                                                    |                                                                                                    |
|----------------------------------------------------------------------------------------------------|----------------------------------------------------------------------------------------------------|
| * Required                                                                                                    |                                                                                                    |
| Full Name*                                                                                                    | Initials"                                                                                                    |
| Kely Miazzo                                                                                                    | KM                                                                                                    |
| SELECT STYLE DRAW                                                                                                    |                                                                                                    |
| PREVIEW                                                                                                    | Change Style                                                                                                    |
| Boootstand by:<br>Data Control Status<br>By Societing Adoption Bigs, Lagree that the Spruture and Info<br>my speel use Them on statusment, including legisly brinding on<br>ADOMY AND STON CANCEL | as will be the decircle representation of my signature and initials for all purposes when I (or<br>mittacks - ) and the active are spanned by open ally allow at a time. |
| FINISH                                                                                                    | OTHER ACTIONS -                                                                                                    |

#### Download a PDF Copy

The client can click on the download icon to save a PDF copy or "**X**" out. If the client clicks "**CONTINUE**", he/she will be brought to the company website.

| 're Done Signing                             | * • • • |                 |   |
|----------------------------------------------|---------|-----------------|---|
| may download or print using the icons above. |         |                 |   |
| -                                            |         | <u></u> 本       | • |
|                                              |         | Combined PDF    | ] |
|                                              |         | Separate PDFs 🗹 |   |

### **Resources and Contacts**

#### DocuSign

#### **Resources:**

- FB 20-074 DocuSign for Equitable Advisors' Financial Professionals
- DocuSign User Guide for Equitable Advisors' Financial Professionals
- Quick Reference Cards
- Training on EAVU

The Training path is as follows:

- EAVU > Course Catalog > Practice Management > Technology for Financial Professionals > DocuSign Training
- Links to Training Videos on SharePoint:
- 1 How to Access DocuSign
- 2 How to Use a Template
- 3 How to upload an Illustration & Send an Envelope
- 4 How to Resend an Envelope
- 5 How to Download a completed Envelope
- 6 How to Use Shared Envelopes
- 7 Review the Client's Experience
- 8 Use a Template with Advanced Edit
- 9 Void an Envelope
- 10 Correct an Envelope

Contact the following individuals for additional information:

- Your Branch Digital Champion or Branch Operations Manager
- Kelly Esposito <u>Kelly.Esposito@Equitable.com</u>
- Daniel Zubrowski <u>Daniel.Zubrowski@Equitable.com</u>